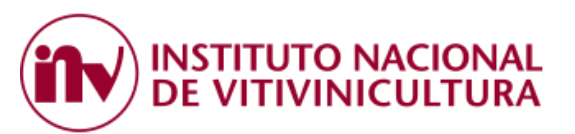

# **CONVENIO DE CORRESPONSABILIDAD GREMIAL**

## **INSTRUCTIVO DE PAGO TARIFA SUSTITUTIVA**

El presente instructivo es una guía para efectuar el pago de las deudas en concepto de Tarifa Sustitutiva generadas con motivo de los CONVENIOS DE CORRESPONSABILIDAD GREMIAL ENTRE LA FEDERACION DE OBREROS Y EMPLEADOS VITIVINICOLAS y AFINES Y LAS ENTIDADES REPRESENTATIVAS DE LA PRODUCCIÓN VITIVINÍCOLA DE LAS PROVINCIAS firmantes del mismo.

Para pagar con ACCESO VIA CLAVE FISCAL, el contribuyente deberá cumplir con 3 grandes pasos:

| 1. | . ADHESION SERVICIOS AFIP                                    | 2    |
|----|--------------------------------------------------------------|------|
|    | 1.1 PASOS PARA REALIZAR LA ADHESIÓN:                         | 2    |
| 2. | . PAGO DE LA TARIFA SUSTITUTIVA                              | 6    |
|    | 2.1. INGRESO AL SISTEMA                                      | 6    |
|    | 2.2. GENERACION DE VEP                                       | 7    |
|    | 2.2.1. VIÑEDO UNIPERSONAL                                    | 7    |
|    | 2.2.2. VIÑEDOS CON IGUAL CUIT (GRUPO ECONÓMICO)              | 10   |
|    | 2.2.3. BODEGA                                                | 11   |
|    | 2.2.4. BODEGA CON IGUAL CUIT DEL VIÑEDO (BODEGA PROPIETARIA) | 14   |
|    | 2.3 FORMAS DE PAGO:                                          | . 15 |
|    | 2.3.1. BOLSA DE COMERCIO DE MENDOZA                          | 15   |
|    | 2.3.2. INTERBANKING                                          | 15   |
|    | 2.3.3. RED LINK O PLATAFORMA PAGAR:                          | 15   |
| 3. | . ALTA DEL SERVICIO EN LA PLATAFORMA DEL BANCO PAGADOR:      | 16   |
|    | 3.1. INTERBANKING:                                           | . 16 |
|    | 3.1.1 Generación del VEP                                     | 16   |
|    | 3.1.2. Ingreso a Interbanking:                               | 16   |
|    | 3.1.3. Visualización del VEP                                 | 17   |
|    | 3.2. RED LINK:                                               | . 17 |
|    | 3.2.1 HOME BANKING:                                          | 17   |
|    | 3.2.2. LINK CELULAR                                          | 19   |
|    | 3.2.3. PLATAFORMA PAGAR:                                     | 19   |
| 4. | . PREGUNTAS FRECUENTES                                       | 25   |
| 5. | . CONTACTOS:                                                 | 28   |

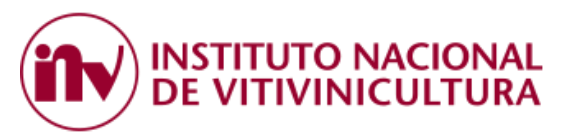

# 1. ADHESION SERVICIOS AFIP

El primer paso que debe realizar el usuario, por única vez, es ingresar a la página web de la ADMINISTRACION FEDERAL DE INGRESOS PUBLICOS (AFIP) <u>www.afip.gob.ar</u> y adherirse a la opción "SERVICIOS INV".

## 1.1 PASOS PARA REALIZAR LA ADHESIÓN:

1.1.1 Ingresar a la página de AFIP (<u>www.afip.gob.ar</u>) colocando CUIT y Clave Fiscal.

Es importante destacar que la clave fiscal requerida por el sistema para adherir el servicio del INSTITUTO NACIONAL DE VITIVINICULTURA es de Nivel 3.

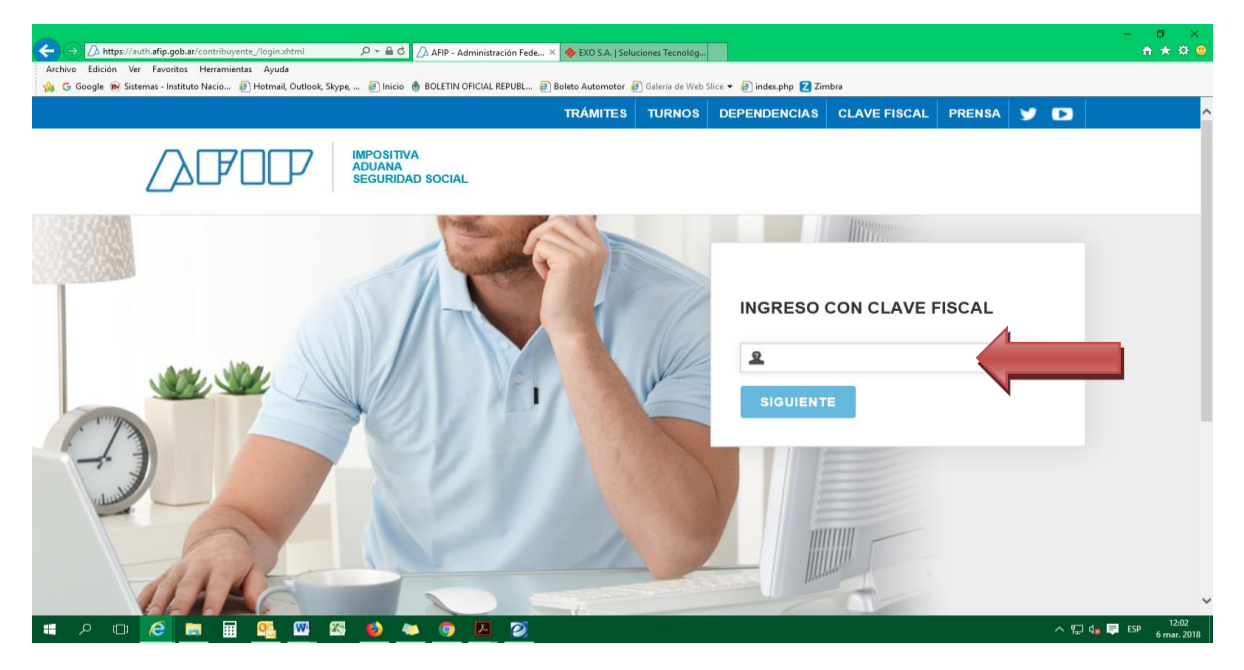

1.1.2 Seleccionar la opción "ADMINISTRADOR DE RELACIONES DE CLAVE FISCAL".

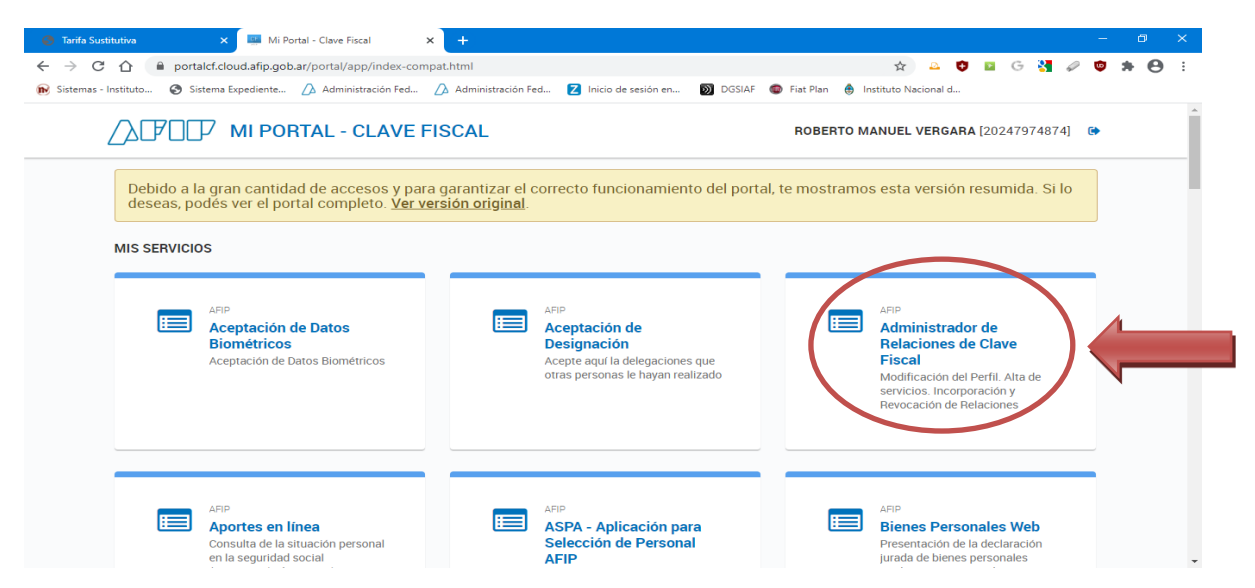

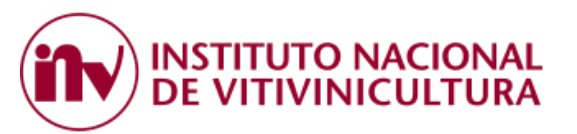

1.1.3 Dentro del ADMINISTRADOR DE RELACIONES, seleccione la persona que desea autorizar para realizar la generación del VEP y el pago.

| 🔥 Administración Federal de Ingr 🗙 📔 🧱       | Mi Portal - Clave Fiscal 🛛 🗙 🐼 A       | FIP - ADMINISTRACION FEDE             | 🔅 Gestión Documental E          | ilectrónic 🗙 🛛 🕥 DGSIAF      |         | ×   +   | -   | Ø   | ×   |
|----------------------------------------------|----------------------------------------|---------------------------------------|---------------------------------|------------------------------|---------|---------|-----|-----|-----|
| ← → C ☆ ③ No seguro   se                     | rviciosweb.afip.gob.ar/claveFiscal/adm | inRel/selectAuthority.aspx            |                                 |                              | ☆ 🚨 😲   | 🖻 G 🎦 🤞 | o 👳 | * 0 | ) : |
| 😥 Sistemas - Instituto 🌀 Google 🥚            | Sistema Expediente 🛆 Administración    | Fed 🛛 Inicio de sesión en             | 🕥 DGSIAF 	 @ Fiat P             | 'lan   Instituto Nacional d. | 💿 Pagar |         |     |     |     |
| ADMINISTRACION FEDERAL<br>DE NORESOS FUELCOS | Administrador de Rela                  | B<br>Actuando en representa           | ción de VERGARA ROBERTO         | MANUEL [20-24797487-4]       |         |         |     |     | Î   |
| >>> ACCESO CON CLAVE FISCAL                  |                                        |                                       | Autoridad de Aplica             | ación                        |         |         |     |     | - 1 |
|                                              |                                        | Por favor seleccione el contribuyente | para el que va a operar este se | ervicio                      |         |         |     |     | - 1 |
| >>> TRÁMITES Y SERVICIOS                     |                                        | VE                                    |                                 | 87-4] 🗸                      |         |         |     |     | - 1 |
|                                              |                                        |                                       |                                 |                              |         |         |     |     | - 1 |
| Autónomos                                    |                                        |                                       |                                 |                              |         |         |     |     | - 1 |
| Contribuyentes Régimen                       |                                        |                                       |                                 |                              |         |         |     |     |     |
| General                                      | 1                                      |                                       |                                 |                              |         |         |     |     |     |
| Empleadores                                  | 1                                      |                                       |                                 |                              |         |         |     |     |     |
| Empleados                                    | 1                                      |                                       |                                 |                              |         |         |     |     |     |
| Futuros Contribuyentes                       | 1                                      |                                       |                                 |                              |         |         |     |     |     |
| Monotributistas                              | 1                                      |                                       |                                 |                              |         |         |     |     |     |
| Empleados de Casas                           | 1                                      |                                       |                                 |                              |         |         |     |     |     |
| Particulares                                 | 1                                      |                                       |                                 |                              |         |         |     |     |     |
| Operadores de Comercio                       | 1                                      |                                       |                                 |                              |         |         |     |     |     |
| Exterior                                     | 1                                      |                                       |                                 |                              |         |         |     |     |     |
| Viajeros                                     | 1                                      |                                       |                                 |                              |         |         |     |     |     |
| Usuarios Aduaneros                           | 1                                      |                                       |                                 |                              |         |         |     |     |     |
| Organismos de la Seguridad                   | 1                                      |                                       |                                 |                              |         |         |     |     |     |
| Social                                       | i                                      |                                       |                                 |                              |         |         |     |     | *   |

1.1.4 Dentro del ADMINISTRADOR DE RELACIONES, seleccione la opción "ADHERIR SERVICIO".

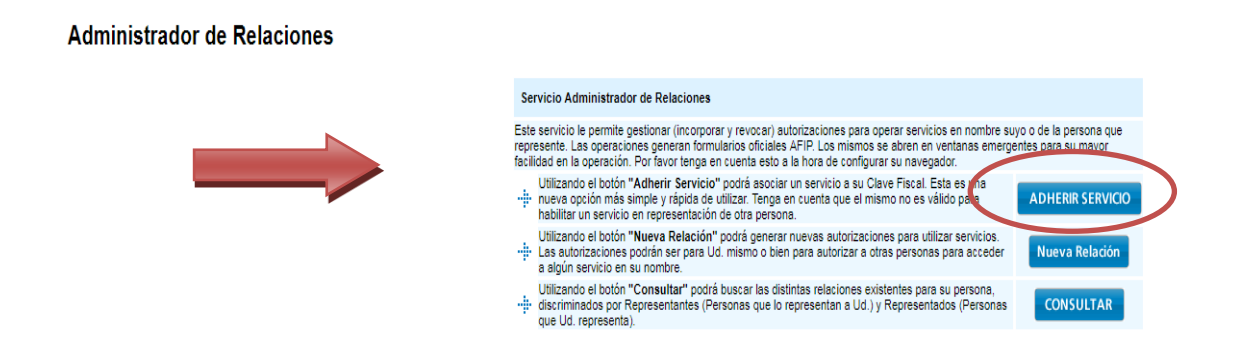

1.1.5 Del listado de servicios que muestra el sistema, buscar la opción "INSTITUTO NACIONAL DE VITIVINICULTURA" y hacer clic sobre la misma.

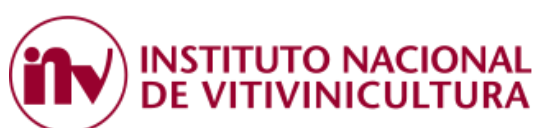

| 🔥 Administración Federal de Ing: 🗙 🛛 🌉 M | i Portal - Clave Fiscal 🛛 🗙 🔗 AFIP - ADMINISTRACION FEDE 🗙 🖗 Gestión Documental Electrónic 🗙 🛛 🔞 DGSIAF            | × | + + | — | 0   | ×   | 1 |
|------------------------------------------|----------------------------------------------------------------------------------------------------|---|-----|---|-----|-----|---|
| ← → C ☆ ① No seguro   serv               | riciosweb.afip.gob.ar/ClaveFiscal/AdminRel/serviceSearch2.aspx?representado=20247974874&returnto=selfRelatio 🛧 🚨 😲 |   | G   | ۵ | * 6 | 9:0 |   |
| 😥 Sistemas - Instituto 🕒 Google   §      | istema Expediente 🛆 Administración Fed 💈 Inicio de sesión en 🕥 DGSIAF 💿 Fiat Plan   Instituto Nacional d 💿 Pagar   |   |     |   |     |     |   |
| 9. Dependencias AFIP                     | BURIOS AVES<br>Octamo da la Cudat                                                                                  |   |     |   |     |     | * |
| 10. Folletero Web                        |                                                                                                    |   |     |   |     |     |   |
| 11. Formularios                          | Provincia de Córdoba                                                                                               |   |     |   |     |     |   |
| 12. Guía de Trámites                     |                                                                                                    |   |     |   |     |     |   |
| 13. Reclamos y Sugerencias               |                                                                                                    |   |     |   |     |     |   |
|                                          | Etrecolón General de Rentes                                                                                        |   |     |   |     |     |   |
| Otros accesos importantes                | de Tucumán                                                                                                    |   |     |   |     |     |   |
|                                          | DND Registro Nacional                                                                                              |   |     |   |     |     | 5 |
| 1. Autoridades                           | de Reincidencia                                                                                                    |   |     |   |     |     |   |
| 2. Compras                               | BUENOS AIRES                                                                                                    |   |     |   |     |     |   |
| 3. Credencial Virtual                    | PROVINCIA                                                                                                    |   |     |   |     |     |   |
| 4. Curriculum Vitae                      | Tag to T                                                                                                    |   |     |   |     |     |   |
| 5. Enlaces de Interés                    | Propiedad Industrial                                                                                               |   |     |   |     |     | 1 |
| 6. Estadísticas                          | INSTITUTO NACIONAL                                                                                                 |   |     |   |     |     |   |
| 7. Excombatientes de Malvinas            | DE VITIVINICULTURA                                                                                                 |   |     |   |     |     |   |
| AFIP                                     | lafatura da Cabinata da                                                                                            |   |     |   |     |     |   |
| 8. Guia Paso a Paso                      | Ministros                                                                                                    |   |     |   |     |     |   |
| 9. Micrositios                           | A Ministration of                                                                                                  |   |     |   |     |     |   |
| 9. Aportes en línea                      | Planificación Federal, Intervisión Publica y Servicios                                                             |   |     |   |     |     |   |
| 11. ¿Recibio una comunicación            |                                                                                                    |   |     |   |     |     |   |
| 12 Validaz da Comprobanto                | Presidencia de la Nación                                                                                           |   |     |   |     |     |   |
| 12. Validez de Comprobante               |                                                                                                    |   |     |   |     |     |   |
|                                          | MINISTERIO DE HACIENDA<br>Y FINANZAS PÚBLICAS                                                                      |   |     |   |     |     | - |

1.1.6 Posteriormente, hacer clic sobre SERVICIOS INTERACTIVOS y luego seleccione la opción "SERVICIOS INV".

| 🔥 Administración Federal de Ing: 🗙 🛛 🔤 I             | Mi Portal - Clave Fiscal 🛛 🗙                   | S AFIP - ADMINISTRACION FEDE ×                                      | Gestión Documental Electrón | nic 🗙 🛛 🕥 DGSIAF               | ×   +     | - c   | 9 × |
|------------------------------------------------------|------------------------------------------------|---------------------------------------------------------------------|-----------------------------|--------------------------------|-----------|-------|-----|
| ← → C ☆ ③ No seguro   ser                            | viciosweb.afip.gob.ar/ClaveFisc                | scal/AdminRel/serviceSearch2.aspx?r                                 | epresentado=20247974874&ret | turnto=selfRelatio 🟠 🤷         | 🕽 🖬 G 🛂 . | e 🙂 🖈 | Θ : |
| 😥 Sistemas - Instituto 🌀 Google 🥚 S                  | Sistema Expediente 🛆 Admini                    | nistración Fed 🛛 Inicio de sesión en.                               | 🕥 DGSIAF 💿 Fiat Plan        | 🏟 Instituto Nacional d 🌀 Pagar |           |       |     |
| 13. Reclamos y Sugerencias                           |                                                | REF -                                                               |                             |                                |           |       | ^   |
| Otros accesos importantes                            | Direcc<br>de Tuc                               | cción General de Rentas                                             |                             |                                |           |       |     |
| 1. Autoridades                                       | RNR                                            | Registro Nacional<br>de Reincidencia                                |                             |                                |           |       |     |
| 2. Compras<br>3. Credencial Virtual                  |                                                | IENOS AIRES                                                         |                             |                                |           |       |     |
| 4. Curriculum Vitae<br>5. Enlaces de Interés         | INPI P                                         | Instituto Nacional de la<br>Propiedad Industrial                    |                             |                                |           |       | - 1 |
| 6. Estadísticas<br>7. Excombatientes de Malvinas     | INSTIT                                         | TUTO NACIONAL<br>ITIVINICULTURA                                     |                             |                                |           |       | - 1 |
| 8. Guía Paso a Paso<br>9. Micrositios                | Servicio                                       | os Interactivos<br>ervicios INV<br>ervicios INV con acceso via Clav |                             |                                |           |       |     |
| 9. Aportes en línea<br>11. ¿Recibió una comunicación | Jefatu<br>Minis                                | tura de Gabinete de<br>istros                                       | N                           | _                              |           |       |     |
| AFIP?<br>12. Validez de Comprobante                  | Ministerio de<br>Planificación<br>Inversión Pú | on Federal,<br>Abblica y Servicios                                  |                             |                                |           |       |     |
|                                                      | Ministerio<br>Preside                          | io de Agroindustria<br>encia de la Nación                           |                             |                                |           |       |     |
|                                                      |                                                | STERIO DE HACIENDA<br>INANZAS PÚBLICAS                              |                             |                                |           |       |     |

Instituto Nacional de Vitivinicultura

Servicios Interactivos Servicios INV Servicios INV con acceso via Clave Fiscal

1.1.7 Luego, deberá seleccionar el "Representado" y hacer clic sobre el botón "CONFIRMAR".En este paso puede apreciarse que el sistema exige para aprobar la operación una Clave Fiscal de Nivel

3.

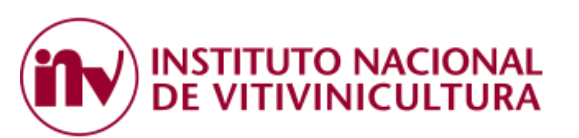

|             | Bienvenido L | Isuario                                               |        |
|-------------|--------------|-------------------------------------------------------|--------|
| -3          | Actuando en  | representación de                                     |        |
|             |              |                                                       |        |
|             |              | Incorporar nueva Relación                             |        |
| Autorizante | e (Dador)    |                                                       |        |
| Represent   | ado          | <b>T</b>                                              |        |
| Servicio    |              | Servicios INV (Nivel de seguridad mínimo requerido 3) | BUSCAR |
| Represent   | ante         | [Clave Fiscal Nivel 3]                                | BUSCAR |
|             |              | CONFIRMAR                                             |        |

1.1.8 Una vez cumplido el procedimiento anterior con éxito, el usuario debe finalizar la sesión y salir de la página web de AFIP (los cambios se verán reflejados a partir de su próximo ingreso).

1.1.9 Si ingresa nuevamente, en la pantalla inicial de SERVICIOS HABILITADOS de AFIP, el sistema mostrará el link "Servicios INV".

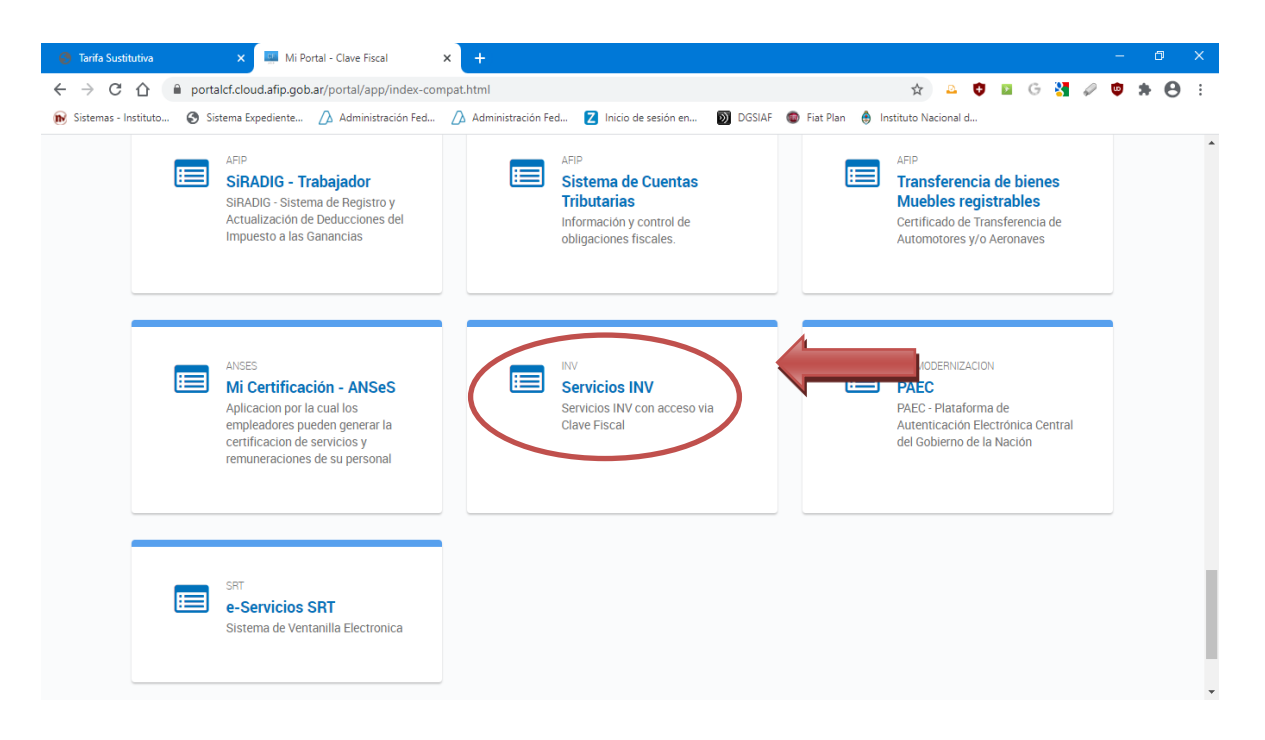

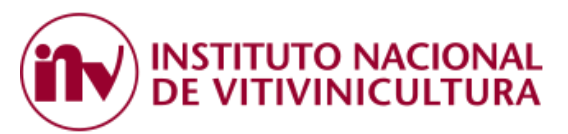

# 2 PAGO DE LA TARIFA SUSTITUTIVA

El sistema permite cancelar las deudas en concepto de Tarifa Sustitutiva mediante la selección de deuda y la generación de un VEP.

## 2.1. INGRESO AL SISTEMA

2.1.1 Concluidos el procedimiento descripto en el Punto 1, el contribuyente deberá ingresar a la página web del Organismo (<u>www.inv.gob.ar</u> o <u>www.argentina.gob.ar/inv</u>) y dirigirse a la opción "PAGO ELECTRONICO" ubicada en la parte inferior de la página.

| Inicio / Ministerio de Producción y Trabajo / Apro | y controlamos a la industria v<br>aboración de productos genu | <b>FUTO NACIONAL<br/>TIVINICULTURA</b><br>vitivinicola en forma eficiente, h<br>linos y aptos para el consumo. | Transparencia -   institucional - |
|----------------------------------------------------|---------------------------------------------------------------|----------------------------------------------------------------------------------------------------|-----------------------------------|
| Información útil                                   | Vinos Alcoh                                                   | noles Origen                                                                                                   |                                   |
| Consultas                                          | Pago<br>electrónico                                           | Asuntos<br>nacionales                                                                                          | Consulta<br>Expedientes<br>A.P.N. |
| Agenda                                             | Notificaciones<br>Electrónicas                                | Nuestras<br>Dependencias                                                                                       | Corresponsabili<br>dad Gremial    |
| Trabajos<br>científicos                            | INVEX                                                         | VUCE                                                                                                    | Biblioteca                        |

2.1.2. Luego, dentro de la opción PAGO ELECTRONICO, deberá seleccionar el botón PAGO DE ARANCELES Y CONVENIO CORRESPONSABILIDAD GREMIAL 2020.

| 🖨 Argentina.gob                       | o.ar                                                                                                    | Buscar trámites, servicios o áreas | ٩                     | miArgentina |
|---------------------------------------|----------------------------------------------------------------------------------------------------|------------------------------------|-----------------------|-------------|
| Inicio / Ministerio de Agricultura, e | Ganadería y Pesca / Instituto Nacional de Vit                                                                                              | ivinicultura / Pago Electrónico    |                       |             |
| F                                     | Pago Electrónic                                                                                                    | ο                                  |                       |             |
| Contraction                           | ompartir en 🕇 У in 🕥                                                                                                    | 7                                  |                       |             |
|                                       | Pagos de Aranceles y G<br>Gremial<br>Consultas y Pagos                                                                                     | Convenio de Corresp                | onsabilidad           |             |
| E<br>In                               | Descargas<br>istructivo Pago - ARANCELES 2020 (3.1 l<br>Descargur archivo<br>istructivo de Pago CCG - TARIFA SUSTIT<br>d Descargur archivo | Mb)<br>UTIVA 2020 (6.6 Mb)         |                       |             |
| Trámites                              | Acerca de la                                                                                                    | República Argentina                | Acerca de Argentina.ç | job.ar      |

INSTITUTO NACIONAL DE VITIVINICULTURA

En esta instancia, el sistema del INV le solicitará la validación de los datos registrados anteriormente en AFIP, ingresando CUIT y Clave Fiscal.

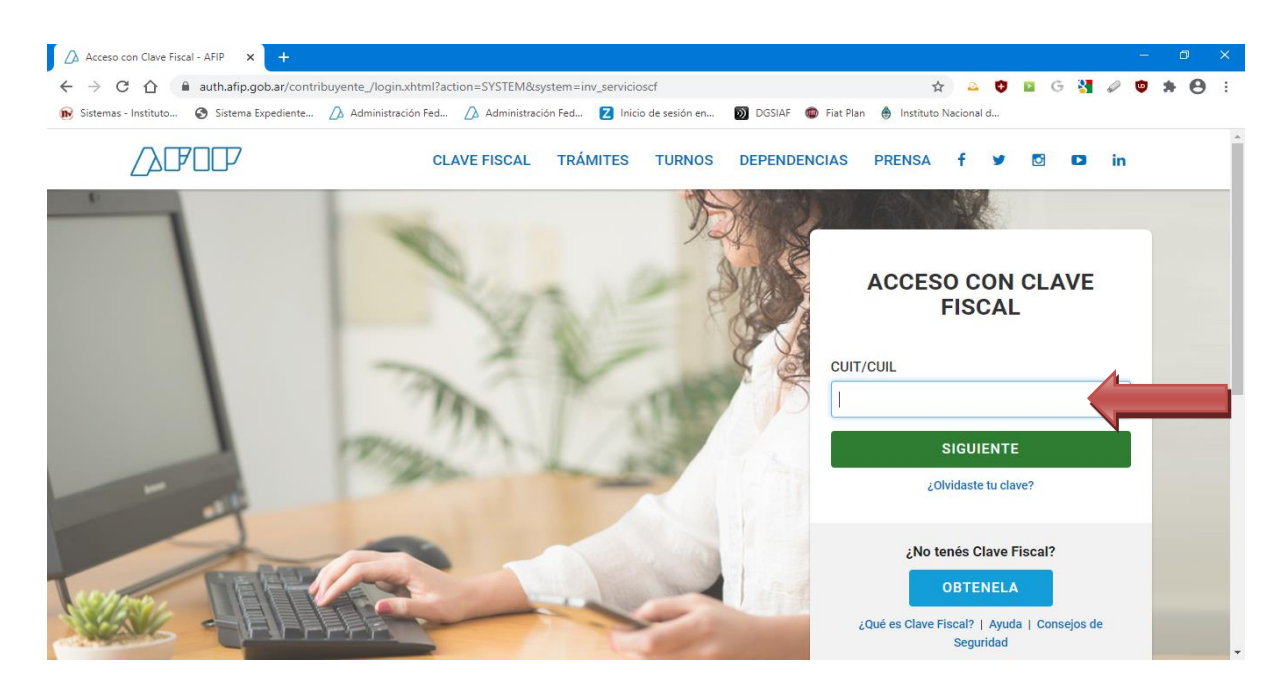

## 2.2. GENERACION DE VEP

El sistema permite consultar la deuda de tarifa sustitutiva de diferentes maneras, ya sea ingresando como viñedo o como bodega.

### 2.2.1. VIÑEDO UNIPERSONAL

Si opera como <u>VIÑEDO</u>, en la siguiente pantalla deberá seleccionar el inscripto con el que operará en Convenio de Corresponsabilidad Gremial.

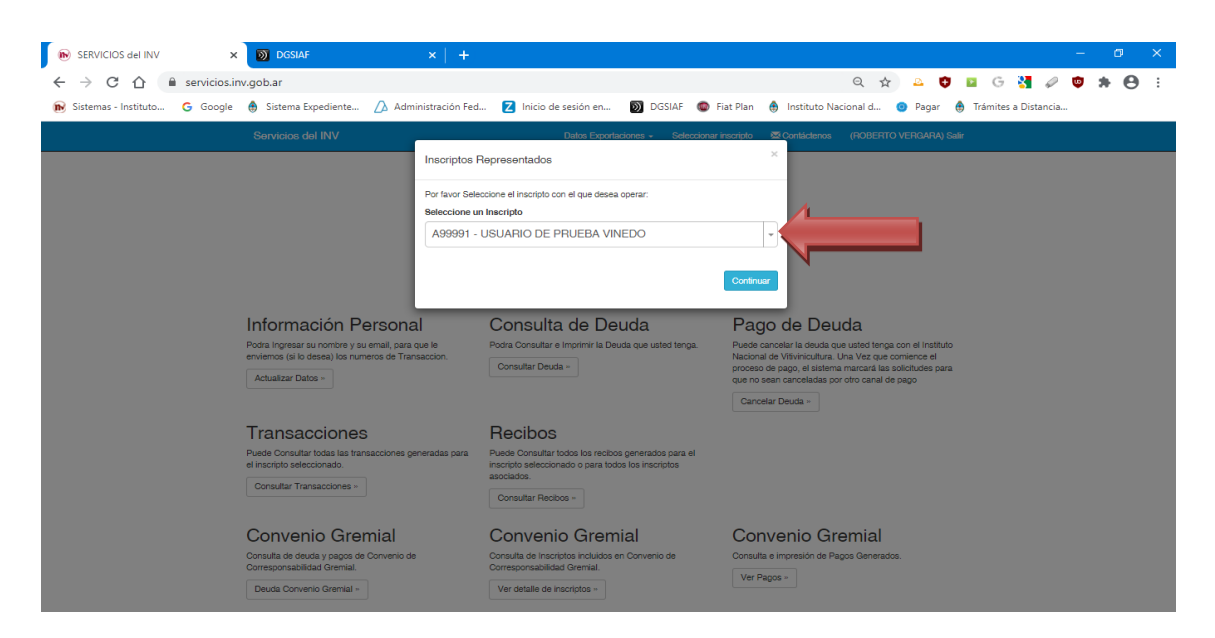

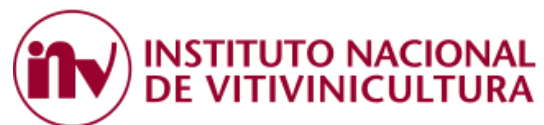

En primer término, deberá dirigirse a la opción abajo indicada y presionar el botón DEUDA CONVENIO GREMIAL.

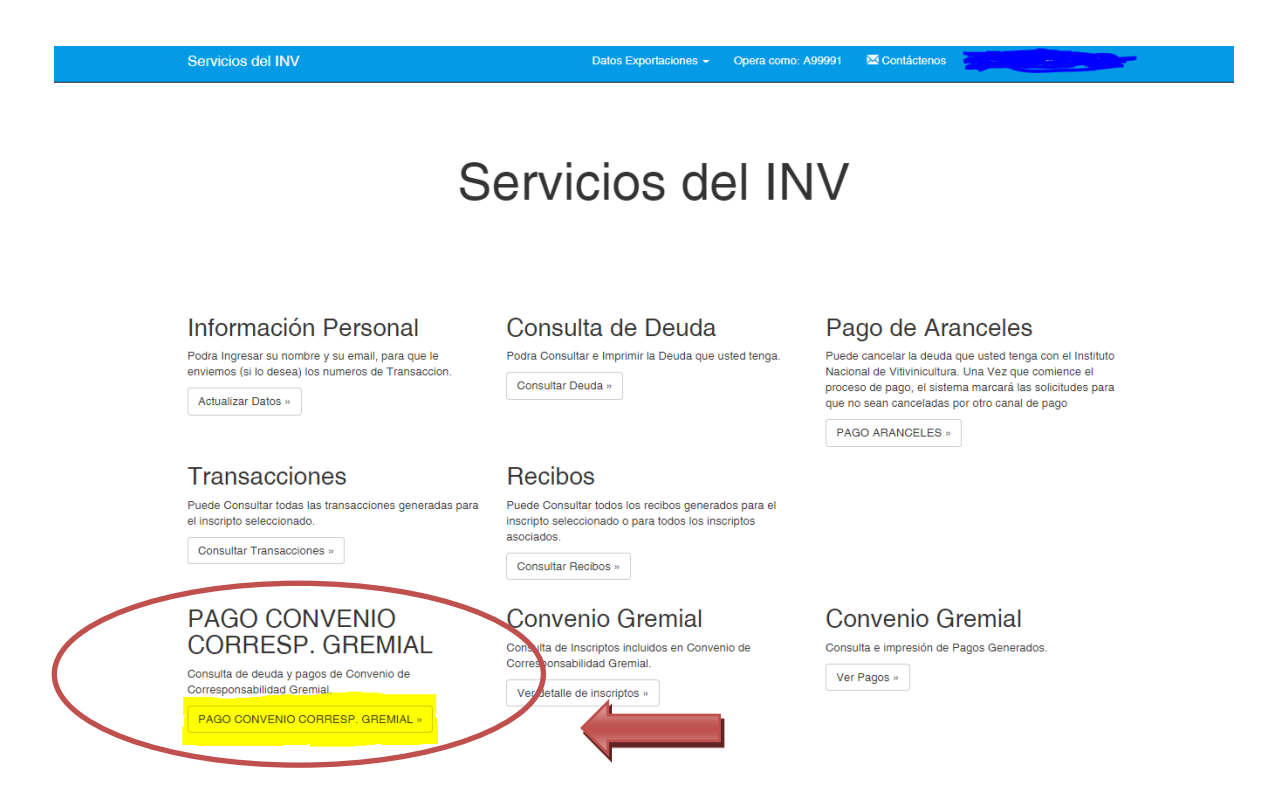

Luego, deberá completar el campo "periodo" (ej. 2020) y presionar el botón buscar.

| n https://servicios.inv.gob.ar/index. x D DGSIAF x +                                                                                                    |                                                                                                    |                                          | - 0 X                 |
|----------------------------------------------------------------------------------------------------|----------------------------------------------------------------------------------------------------|------------------------------------------|-----------------------|
| ← → C ☆ a servicios.inv.gob.ar/index.php?r=obligacion%2Findex                                                                                               |                                                                                                    | ବ 🏡 🚨 😝 🖬 G                              | ; 猪 🖉 🛡 🗯 \varTheta 🗄 |
| 😥 Sistemas - Instituto 🔓 Google 🏟 Sistema Expediente 🏠 Administración Fed                                                                                   | . Z Inicio de sesión en 🛐 DGSIAF 🔹 Fiat Plan                                                                                                    | 🌲 Instituto Nacional d 🧿 Pagar  🖨 Trámit | es a Distancia        |
| Servicios del INV                                                                                                    | Datos Exportaciones - Opera como: A99991                                                                                                    | Contáctenos (ROBERTO VERGARA) Salir      |                       |
| Esta operando como un viñedo. Seleccione el Periodo<br>Para buscar los inscriptos asociados al cuit con el que<br>Para Mayor información consulte el Manual | Deuda de Tarifa sustitutiva a pagar<br>o y el sistema le mostrará la deuda asociada al mismo<br>esta logeado Debe hacer dick en asociados a cuit |                                          |                       |
| Periodo                                                                                                    | Buscar                                                                                                    | Asociados al Cuit                        |                       |

| Instituto Nacional de Vitivinicu | tura - Servicios | 27/08/2020 |  |
|----------------------------------|------------------|------------|--|
|                                  |                  |            |  |

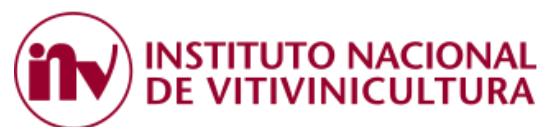

En este caso, el sistema le mostrará la deuda específica del inscripto y permitirá seleccionarla para generar el VEP. Tilde la cuota que desea cancelar y presione el botón PAGAR.

| https://servicios.inv.gob.ar/index X | DGSIAF X +                                                                                                    |                                                              |                   |            |                      |                  |                     | -   | o x        |
|--------------------------------------|----------------------------------------------------------------------------------------------------|--------------------------------------------------------------|-------------------|------------|----------------------|------------------|---------------------|-----|------------|
| ← → C ☆ 🔒 servicios.in               | v.gob.ar/index.php?r=obligacion%2Findex&ObligacionSearc                                                                                                    | ch%5Bperiodo%5D=20                                           | 20&Obligaci       | onSearch%5 | 5Basocia 🍳 🕁         | - • •            | G 🚼 🖉               | پ چ | <b>e</b> : |
| 😥 Sistemas - Instituto 🕒 Google      | Sistema Expediente Administración Fed Inicio                                                                                                    | de sesión en 🕥 D                                             | SSIAF ወ Fia       | t Plan   🌐 | Instituto Nacional d | 💿 Pagar          | Trámites a Distanci | l   |            |
|                                      | Servicios del INV                                                                                                    | Datos Exportaciones +                                        | Opera como: A     | 99991 🖾 C  | tontáctenos (ROBERT  | O VERGARA) Salir |                     |     |            |
|                                      | Deuda d                                                                                                    | le Tarifa sustitutiv                                         | a a pagar         |            |                      |                  |                     |     |            |
|                                      | Esta operando como un viñedo. Seleccione el Período y el sistema le<br>Para buscar los inscriptos asociados al cuit con el que esta logeado D<br>Para Mayori información consulte el Manual                                                                                                    | mostrará la deuda asociada a<br>ebe hacer click en asociados | l mismo<br>a cuit |            |                      |                  |                     |     |            |
|                                      | Periodo           Image: Image: | Buscar Volver                                                |                   |            | 🗆 Asocia             | idos al Cuit     |                     |     |            |
|                                      | \$ Inscripto: A99991 - USUARIO DE PRUEBA VINEDO                                                                                                    |                                                              |                   |            |                      |                  |                     |     |            |
|                                      | Descripción                                                                                                    | Vencimiento                                                  | Monto             | Interés    | Monto Total          |                  |                     | _   |            |
|                                      | TARIFA SUSTITUTIVA 2020 CUOTA 3                                                                                                    | 15/10/2020                                                   | 0.32              | 0          | 0.32                 |                  |                     |     |            |
|                                      |                                                                                                    |                                                              |                   |            |                      | \$ Pagar         |                     |     |            |
|                                      | Instituto Nacional de Vitivinicultura - Servicios                                                                                                    |                                                              |                   |            |                      | 27/08/2020       |                     |     |            |

Para concluir con el proceso de generación del VEP, coloque el CUIT de la persona que efectivamente realizará el pago, seleccione la forma de pago y luego presione el botón PAGAR.

| Gestión Documental Electrónica × | DGSIAF                                                                                                    | × https://servicios.    | inv.gob.ar/index X  | +           |               |                       |                     |                     | -   | ٥ | × |
|----------------------------------|----------------------------------------------------------------------------------------------------|-------------------------|---------------------|-------------|---------------|-----------------------|---------------------|---------------------|-----|---|---|
| ← → C ☆ 🔒 servicios.inv          | gob.ar/index.php?r=obligacion%                                                                                                  | 2Findex&ObligacionSear  | ch%5Bperiodo%5E     | =2020&Oblig | acionSearch%  | 5Basocia Q            | ☆ 🚨 😲 🛙             | G 🎖 🖉               | پ چ | Θ | : |
| 😥 Sistemas - Instituto 🕒 Google  | 🚯 Sistema Expediente 🛆 Admir                                                                                                    | nistración Fed 🛛 Inicio | de sesión en 🔊      | DGSIAF 💿    | Fiat Plan  🅚  | Instituto Nacional d. | 🗿 Pagar  🏟          | Trámites a Distanci | à   |   |   |
|                                  | Servicios del INV                                                                                                    |                         | Datos Exportaciones | - Opera com | o: A99991 🛛 🖾 | Contáctenos (ROBE     | ERTO VERGARA) Salir |                     |     |   |   |
|                                  | Esta operando como un viñedo. Selex<br>Para luscar los inscriptos asociados<br>Para Meyor información consulte el la<br>Periodo | Terminar Proce          | eso de Pag          |             | x<br>Q        |                       | iedos al Out        |                     |     |   |   |
|                                  | \$ Inscripto: A99991 - USUARIO [                                                                                                | de prueba vinedo        |                     |             |               |                       |                     |                     |     |   |   |
|                                  | Descripción                                                                                                    |                         | Vencimiento         | Monto       | Interés       | Monto Total           | •                   |                     |     |   |   |
|                                  | TARIFA SUSTITUTIVA 2020 CUOTA                                                                                                   | .1                      | 15/09/2020          | 0.32        | 0             | 0.32                  |                     |                     |     |   |   |
|                                  | TARIFA SUSTITUTIVA 2020 CUOTA                                                                                                   | 3                       | 15/10/2020          | 0.32        | 0             | 0.32                  |                     |                     |     |   |   |
|                                  |                                                                                                    |                         |                     |             |               |                       | \$ Pagar            |                     |     |   |   |

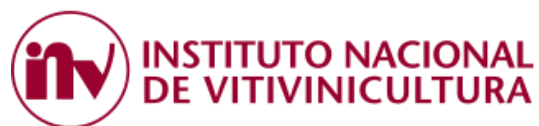

Por último, el sistema genera un número de transacción para el viñedo elegido y redirigirá el VEP a la plataforma de pago seleccionada por el contribuyente.

| Services de Mr                                                                                    | per la facilitativa d'un                                                     |
|---------------------------------------------------------------------------------------------------|------------------------------------------------------------------------------|
| Transacción Nú<br>Aproba                                                                          | mero 4327<br>da                                                              |
| Código de Pago<br>2014<br>Para terminar el proceso, puede pagar desde cualquier<br>Repur Pagarolo | Electronico<br>1974<br>a de los canales hapilitados por Red Link.<br>Reg Lek |
| National Stational of Visconsing, Spream                                                          |                                                                              |

NOTA: Esta búsqueda por viñedo solo muestra la deuda del viñedo seleccionado y permite generar un VEP por consulta de deuda.

## 2.2.2. VIÑEDOS CON IGUAL CUIT (GRUPO ECONÓMICO)

Consulta por **<u>CUIT</u>**, ingresando como viñedo el sistema también permite consultar la deuda de los viñedos asociados a su CUIT.

En este caso, en la siguiente pantalla deberá completar el campo "periodo", tildar la opción "ASOCIADOS A CUIT" y luego presionar el botón BUSCAR.

| Nttps://servicios.inv.gob.ar/index ×                                                 | DGSIAF × +                                                                                                    |                                                                           |                                        |                                         |                     | - 0 X    |
|--------------------------------------------------------------------------------------|----------------------------------------------------------------------------------------------------|---------------------------------------------------------------------------|----------------------------------------|-----------------------------------------|---------------------|----------|
| <ul> <li>← → C △ a servicios.in</li> <li>in Sistemas - Instituto G Google</li> </ul> | w.gob.ar/index.php?r=obligacion%2Findex&Obligacion                                                                                                    | Search%5Bperiodo%5D=20                                                    | 020&ObligacionSea<br>5SIAF 💿 Fiat Plan | rch%5Basocia Q<br>Instituto Nacional d. | 🖈 🚨 👽 🖬 G 🎦 🦨       | P 🤨 🗯  : |
|                                                                                      | Servicios del INV                                                                                                    | Datos Exportaciones -                                                     | Opera como: A99991                     | Contáctenos (ROB)                       | ERTO VERGARA) Salir |          |
|                                                                                      | Deu                                                                                                    | da de Tarifa sustitutiv                                                   | ra a pagar                             |                                         |                     |          |
|                                                                                      | Esta operando como un viñedo. Seleccione el Periodo y el siste<br>Para buscar los inscriptos asociados al cuit con el que esta logo<br>Para Mayor información consulte el Manual | ema le mostrará la deuda asociada a<br>eado Debe hacer click en asociados | a cuit                                 |                                         |                     |          |
|                                                                                      | Periodo           #         X         2020                                                                                                    | Buscar Volver                                                             | (                                      | As                                      | ociados al Cuit     |          |
|                                                                                      | \$ Inscripto: A99991 - USUARIO DE PRUEBA VINEDO                                                                                                    | )                                                                         |                                        |                                         |                     |          |
|                                                                                      | Descripción<br>TARIFA SUSTITUTIVA 2020 CUOTA 3                                                                                                    | Vencimiento<br>15/10/2020                                                 | 0.32 0                                 | és Monto Total<br>0.32                  |                     |          |
|                                                                                      |                                                                                                    |                                                                           |                                        |                                         | \$ Pagar            |          |
|                                                                                      | Instituto Nacional de Vitivinicultura - Servicios                                                                                                    |                                                                           |                                        |                                         | 27/08/2020          |          |

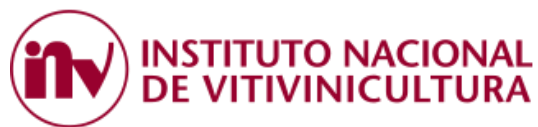

NOTA: Esta búsqueda muestra la deuda de TODOS los viñedos asociados al grupo económico y permite cancelar la deuda de varios inscriptos en un solo VEP.

#### 2.2.3. BODEGA

Si opera como **BODEGA**, en la siguiente pantalla deberá seleccionar el inscripto con el que operará en Convenio de Corresponsabilidad Gremial.

| ● SERVICIOS del INV ×           | DGSIAF × +                                                                                              |                                                                                                    |                                                                                                    |  |
|---------------------------------|----------------------------------------------------------------------------------------------------|----------------------------------------------------------------------------------------------------|----------------------------------------------------------------------------------------------------|--|
| ← → C ☆ 🔒 servicios.in          | nv.gob.ar                                                                                               |                                                                                                    | a 🕁 🔺 🖬 G 🚼 🖉 🏟 🗯 😁                                                                                              |  |
| 😥 Sistemas - Instituto 🕒 Google | 🚯 Sistema Expediente 🛆 Administración Fe                                                                | d Z Inicio de sesión en 🛐 DGSIAF 🗔 F                                                                      | Fiat Plan   Instituto Nacional d 🤨 Pagar   Trámítes a Distancia                                                  |  |
|                                 | Servicios del INV                                                                                       | Datos Exportaciones - Seleccionar                                                                         | inscripto 🖾 Contáctenos (ROBERTO VERGARA) Salir                                                                  |  |
|                                 | Inscriptos                                                                                              | Representados                                                                                             | ×                                                                                                    |  |
|                                 | Por favor Se                                                                                            | leccione el inscripto con el que desea operar:                                                            |                                                                                                    |  |
|                                 | Seleccione<br>A99999                                                                                    | - BODEGA INV                                                                                              |                                                                                                    |  |
|                                 |                                                                                                    |                                                                                                    |                                                                                                    |  |
|                                 |                                                                                                    |                                                                                                    | Continuar                                                                                                    |  |
|                                 |                                                                                                    |                                                                                                    |                                                                                                    |  |
|                                 | Informacion Personal                                                                                    | Consulta de Deuda                                                                                         | Pago de Deuda                                                                                                    |  |
|                                 | Podra Ingresar su nombre y su email, para que le<br>enviernos (si lo desea) los numeros de Transaccion. | Podra Consultar e Imprimir la Deuda que usted tenga.                                                      | Puede cancelar la deuda que usted tenga con el Instituto<br>Nacional de Vitivinicultura. Una Vez que comience el |  |
|                                 | Actualizar Datos »                                                                                      | Consultar Deuda -                                                                                         | proceso de pago, el sistema marcará las solicitudes para<br>que no sean canceladas por otro canal de pago        |  |
|                                 |                                                                                                    |                                                                                                    | Cancelar Deuda                                                                                                   |  |
|                                 | Transacciones                                                                                           | Recibos                                                                                                   |                                                                                                    |  |
|                                 | Puede Consultar todas las transacciones generadas para<br>el inscripto seleccionado.                    | Puede Consultar todos los recibos generados para el<br>Inscripto seleccionado o para todos los inscriptos |                                                                                                    |  |
|                                 | Consultar Transacciones                                                                                 | asociados.                                                                                                |                                                                                                    |  |
|                                 |                                                                                                    | Consular Recipos >                                                                                        |                                                                                                    |  |
|                                 | Convenio Gremial                                                                                        | Convenio Gremial                                                                                          | Convenio Gremial                                                                                                 |  |
|                                 | Consulta de deuda y pagos de Convenio de<br>Corresponsabilidad Gremial.                                 | Consulta de Inscriptos incluidos en Convenio de<br>Corresponsabilidad Gremial.                            | Consulta e impresión de Pagos Generados.                                                                         |  |
|                                 | Deuda Convenio Gremial -                                                                                | Ver detaile de inscriptos -                                                                               | Ver Pagos *                                                                                                    |  |

En primer término, deberá dirigirse a la opción abajo indicada y presionar el botón DEUDA CONVENIO GREMIAL.

| Servicios del INV                                                                                                    | Datos Exportaciones - Opera como: A                                                                                                    | 99991 🔀 Contáctenos                                                                                                    |
|----------------------------------------------------------------------------------------------------|----------------------------------------------------------------------------------------------------|----------------------------------------------------------------------------------------------------|
| S                                                                                                    | ervicios del IN                                                                                                    | V                                                                                                    |
| Información Personal<br>Podra Ingresar su nombre y su email, para que le<br>enviemos (si lo desea) los numeros de Transaccion.<br>Actualizar Datos » | Consulta de Deuda<br>Podra Consultar e Imprimir la Deuda que usted tenga.<br>Consultar Deuda »                                                            | Pago de Aranceles<br>Puede cancelar la deuda que usted tenga con el Instituto<br>Nacional de Vilvinicultura. Una Vez que comience el<br>proceso de pago, el sistema marcará las solicitudes para<br>que no sean canceladas por otro canal de pago<br>PAGO ARANCELES » |
| <b>Transacciones</b><br>Puede Consultar todas las transacciones generadas para<br>el inscripto seleccionado.<br>Consultar Transacciones »            | Recibos<br>Puede Consultar todos los recibos generados para el<br>inscripto seleccionado o para todos los inscriptos<br>asociados.<br>Consultar Recibos » |                                                                                                    |
| PAGO CONVENIO<br>CORRESP. GREMIAL<br>Consulta de deuda y pagos de Convenio de<br>Corresponsabilidad Gremial<br>PAGO CONVENIO CORRESP. GREMIAL =      | Convenio Gremial<br>Constita de Inscriptos Incluídos en Convenio de<br>Correctionsabilidad Gremial.<br>Verdetalle de inscriptos »                         | Convenio Gremial<br>Consulta e Impresión de Pagos Generados.<br>Ver Pagos »                                                                                                    |

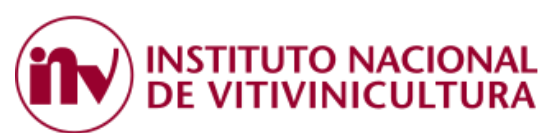

En esta pantalla, completando el campo "periodo", el sistema mostrará el listado de TODOS los inscriptos que ingresaron uva al establecimiento.

| Se  | ervicio                  | os de                     | l INV                                                                                                    | Datos Exportaciones 👻                                                                                                    | Opera como: A99999         | 🔀 Contácte | enos (Sandra Leo) Salir |
|-----|--------------------------|---------------------------|----------------------------------------------------------------------------------------------------|----------------------------------------------------------------------------------------------------|----------------------------|------------|-------------------------|
|     |                          |                           | Deuda                                                                                                    | de Tarifa sustitutiva a pa                                                                                                | ıgar                       |            |                         |
|     | <b>Est</b><br>Pue<br>Par | a ope<br>ede se<br>a buso | rando como una bodega. Seleccione el Periodo y el siste<br>eccionar uno en particular o si no lo hace, el sistema busc<br>ar los inscriptos asociados al cuit con el que esta logeado | ema le mostrará los inscriptos que ingre<br>ará las obligaciones a pagar de todos<br>Debe hacer click en asociados a cuit | saron uva al establecimier | nto        |                         |
|     | Perio                    | do                        |                                                                                                    | Nro Inscripto                                                                                                    |                            | Г          | Asociados al Cuit       |
|     |                          | ×                         | 2020                                                                                                    | Seleccione un Inscripto                                                                                                   |                            |            |                         |
|     |                          |                           |                                                                                                    |                                                                                                    |                            | ٩          |                         |
|     |                          |                           |                                                                                                    | A99998 - USUARIO DE PRUEBA                                                                                                |                            |            |                         |
|     |                          |                           |                                                                                                    | S31050 - ESTANCIA EL CARMEN S                                                                                             | S.A.                       |            |                         |
|     |                          |                           |                                                                                                    | S31062 - TIERRA COLORADA SA                                                                                               |                            |            |                         |
|     |                          |                           |                                                                                                    | S31086 - CARDON DEL VALLE S.F                                                                                             | R.L                        |            |                         |
|     |                          |                           |                                                                                                    | S31105 - FINCA MONTAÑA S.A.                                                                                               |                            |            |                         |
|     |                          |                           |                                                                                                    | S31105 - FINCA MONTAñA S.A.                                                                                               |                            |            |                         |
| Ins | tituto N                 | Jacion                    | al de Vitivinicultura - Servicios                                                                                                    |                                                                                                    |                            |            | 22/08/2020              |

Podrá seleccionar un inscripto del listado o acceder al listado completo de deuda de los viñedos que ingresaron uva al establecimiento. Para ver todo, presione el botón BUSCAR.

| Servicios del INV                                                                                                    | Datos Exportaciones 👻                                                                                                    | Opera como: A99999         | 🔀 Contáctenos | (Sandra Leo) Salir |
|----------------------------------------------------------------------------------------------------|----------------------------------------------------------------------------------------------------|----------------------------|---------------|--------------------|
| Deuda                                                                                                    | de Tarifa sustitutiva a pa                                                                                                  | agar                       |               |                    |
| Esta operando como una bodega. Seleccione el Periodo y el sist<br>Puede seleccionar uno en particular o si no lo hace, el sistema buso<br>Para buscar los inscriptos asociados al cuit con el que esta logeado | ema le mostrará los inscriptos que ingre<br>ará las obligaciones a pagar de todos<br>i Debe hacer click en asociados a cuit | saron uva al establecimien | to            |                    |
| Periodo                                                                                                    | Nro Inscripto Seleccione un Inscripto                                                                                       |                            | Asoc          | ciados al Cuit     |
|                                                                                                    | A99998 - USUARIO DE PRUEBA                                                                                                  |                            |               |                    |
|                                                                                                    | S31050 - ESTANCIA EL CARMEN :<br>S31062 - TIERRA COLORADA SA<br>S31086 - CARDON DEL VALLE S                                 | S.A.                       |               |                    |
|                                                                                                    | S31105 - FINCA MONTAÑA S.A.<br>S31105 - FINCA MONTAѱA S.A.                                                                  |                            |               |                    |
| Instituto Nacional de Vitivinicultura - Servicios                                                                                                    |                                                                                                    |                            |               | 22/08/2020         |

Seleccione la deuda de cada uno de los viñedos que desea cancelar y presione el botón PAGAR.

| b https://servicios.inv.gob.ar/index.                        | DGSIAF ×                                                                                                    | +                                                                                                |                                                    |               |                 |                |             |                 |       |   |
|--------------------------------------------------------------|----------------------------------------------------------------------------------------------------|--------------------------------------------------------------------------------------------------|----------------------------------------------------|---------------|-----------------|----------------|-------------|-----------------|-------|---|
| $\leftrightarrow$ $\rightarrow$ C $\triangle$ $$ servicios.i | nv.gob.ar/index.php?r=obligacion%2Fir                                                                                          | ndex&ObligacionSearch%5Bper                                                                      | iodo%5D=2020&Ob                                    | ligacionSearc | h%5Basocia      | ର୍ 🕁 🙎         | à 😲 🗈       | G 🎖             | P 👳   | * |
| 😥 Sistemas - Instituto 🔓 Google                              | 🚯 Sistema Expediente 🛆 Administr                                                                                               | ración Fed Z Inicio de sesión e                                                                  | en 🔊 DGSIAF (                                      | Fiat Plan     | 🌲 Instituto Nac | ional d 🏮 P    | Pagar 💧 1   | frámites a Dist | ancia |   |
|                                                              | Servicios del INV                                                                                                    | Datos E                                                                                          | cportaciones + Opera c                             | omo: A99991   | Contáctenos     | (ROBERTO VERG  | GARA) Salir |                 |       |   |
|                                                              |                                                                                                    |                                                                                                  |                                                    |               |                 |                |             |                 |       |   |
|                                                              |                                                                                                    | Deuda de Tarifa                                                                                  | a sustitutiva a pa                                 | gar           |                 |                |             |                 |       |   |
|                                                              | Esta operando como un viñedo. Seleccio<br>Para buscar los inscriptos asociados al c<br>Para Mayor información consulte el Manu | ne el Periodo y el sistema le mostrará la c<br>uit con el que esta logeado Debe hacer cli<br>ial | deuda asociada al mismo<br>ick en asociados a cuit |               |                 |                |             |                 |       |   |
|                                                              | Periodo                                                                                                    |                                                                                                  |                                                    |               |                 | Asociados al C | Cuit        |                 |       |   |
|                                                              |                                                                                                    | Busca                                                                                            | ar Volver                                          |               |                 |                |             |                 |       |   |
|                                                              | \$ Inscripto: A99991 - USUARIO DE                                                                                              | PRUEBA VINEDO                                                                                    |                                                    |               |                 |                |             |                 |       |   |
|                                                              | Descripción                                                                                                    | Vencim                                                                                           | niento Monte                                       | Interés       | Monto T         | otal C         |             |                 | 1     |   |
|                                                              | TARIFA SUSTITUTIVA 2020 CUOTA 3                                                                                                | 15/10/2                                                                                          | 0.32                                               | 0             | 0.32            | ۷              | 2           |                 |       |   |
|                                                              |                                                                                                    |                                                                                                  |                                                    |               |                 | S              | Pagar       |                 |       |   |
|                                                              |                                                                                                    |                                                                                                  |                                                    |               |                 |                |             |                 |       |   |
|                                                              |                                                                                                    |                                                                                                  |                                                    |               |                 |                |             |                 |       |   |

**STITUTO NACIONAL** 

DF \

Para concluir con el proceso de generación del VEP, coloque el CUIT de la persona que efectivamente realizará el pago, seleccione la forma de pago y luego presione el botón PAGAR.

| 🗧 Gestión Documental Electrónica 🗙                          | DGSIAF                                                                                                    | × 🕟 https://servicios                                                                                       | .inv.gob.ar/index X | +           |               |                       |                    |                       | - 0 | ×   |
|-------------------------------------------------------------|----------------------------------------------------------------------------------------------------|----------------------------------------------------------------------------------------------------|---------------------|-------------|---------------|-----------------------|--------------------|-----------------------|-----|-----|
| $\leftrightarrow$ $\rightarrow$ C $\triangle$ servicios.inv | v.gob.ar/index.php?r=obligacion%                                                                                                    | 2Findex&ObligacionSear                                                                                      | ch%5Bperiodo%5D     | =2020&Oblig | acionSearch%  | 5Basocia Q            | ☆ 🚨 😲              | 🛛 G 🎦 🖉               | پ چ | Θ : |
| 😥 Sistemas - Instituto 🕒 Google                             | 🚯 Sistema Expediente 🛆 Adm                                                                                                    | inistración Fed Z Inicio                                                                                    | de sesión en 🔊      | DGSIAF 💿    | Fiat Plan 🛛 🕚 | Instituto Nacional d. | 💿 Pagar 🤞          | Trámites a Distancia. |     |     |
|                                                             | Servicios del INV                                                                                                    |                                                                                                    | Datos Exportaciones | - Opera com | o: A99991 🛛 🖾 | Contáctenos (ROBE     | ERTO VERGARA) Sali | ir                    |     |     |
|                                                             | Esta operando como un viñedo. Beixe<br>Para bucar los inscriptos asolitados.<br>Para Mayor información consulte el la<br>Periodo<br>X 2020 | Cuti (Con el que pagara)<br>20247974874<br>Forma de Pago<br>Link<br>Janking<br>Con Concentration de Caloria | eso de Pago         | >           | ×             | O Asc                 | iados al Cut       |                       |     |     |
|                                                             | \$ Inscripto: A99991 - USUARIO                                                                                                    |                                                                                                    |                     |             |               |                       |                    |                       |     |     |
|                                                             | Descripción                                                                                                    |                                                                                                    | Vencimiento         | Monto       | Interés       | Monto Total           |                    |                       |     |     |
|                                                             | TARIFA SUSTITUTIVA 2020 CUOTA                                                                                                    | A 1                                                                                                    | 15/09/2020          | 0.32        | 0             | 0.32                  |                    |                       |     |     |
|                                                             | TARIFA SUSTITUTIVA 2020 CUOTA                                                                                                    | 13                                                                                                    | 15/10/2020          | 0.32        | 0             | 0.32                  |                    |                       |     |     |
|                                                             |                                                                                                    |                                                                                                    |                     |             |               |                       | \$ Pagar           |                       |     |     |
|                                                             | laelih da Masianal da Mikulaisultura - Sanukir                                                                                             |                                                                                                    |                     |             |               |                       | 28/08/2020         |                       |     |     |

Por último, el sistema genera un número de transacción para los viñedos seleccionados y redirigirá el VEP a la plataforma elegida por el contribuyente para el pago.

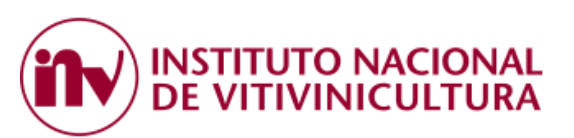

| A surroutine for a ( ) surgestate a ( ) for a share to a ( ) ( factor of the s) & the factor of a ( ) ( )           | Automatic and a     |
|----------------------------------------------------------------------------------------------------|---------------------|
| 2 Miles                                                                                                    |                     |
| Sevicia de MV                                                                                                    | perfection of the l |
| Transacción Número 4327<br>Aprobada                                                                                 |                     |
| Código de Pago Electronico<br>2014                                                                                  |                     |
| Para terminar el proceso, puede pagar desde cualquierra de los canales habilitados por l<br>Seguer Pagardo Red Link | fed Link.           |
| Tables Record & Trace data Servers                                                                                  | 2000000             |

NOTA: Esta búsqueda muestra la deuda de TODOS los viñedos asociados al grupo económico y permite cancelar la deuda de varios inscriptos en un solo VEP.

## 2.2.4. BODEGA CON IGUAL CUIT DEL VIÑEDO (BODEGA PROPIETARIA)

Consulta por **<u>CUIT</u>**, ingresando como bodega el sistema también permite consultar la deuda de los viñedos asociados a su CUIT.

En este caso, en la siguiente pantalla deberá completar el campo "periodo", tildar la opción "ASOCIADOS A CUIT" y luego presionar el botón BUSCAR.

| Servicios del INV                                                                                                    | Datos Exportaciones 👻                                                                                                    | Opera como: A99999         | 🔀 Contáctenos | (Sandra Leo) Salir |
|----------------------------------------------------------------------------------------------------|----------------------------------------------------------------------------------------------------|----------------------------|---------------|--------------------|
|                                                                                                    |                                                                                                    |                            |               |                    |
| Deuda                                                                                                    | de Tarifa sustitutiva a pa                                                                                                | agar                       |               |                    |
| Esta operando como una bodega. Seleccione el Periodo y el siste<br>Puede seleccionar uno en particular o si no lo hace, el sistema busc<br>Para buscar los inscriptos asociados al cuit con el que esta logeado | ema le mostrará los inscriptos que ingre<br>ará las obligaciones a pagar de todos<br>Debe hacer click en asociados a cuit | saron uva al establecimier | nto           |                    |
| Periodo                                                                                                    | Nro Inscripto<br>Seleccione un Inscripto                                                                                  | (                          | Aso           | ciados al Cuit     |
|                                                                                                    | A99998 - USUARIO DE PRUEBA                                                                                                |                            | 4             |                    |
|                                                                                                    | S31050 - ESTANCIA EL CARMEN                                                                                               | S.A.                       |               |                    |
|                                                                                                    | S31062 - TIERRA COLORADA SA                                                                                               |                            |               |                    |
|                                                                                                    | S31086 - CARDON DEL VALLE S.                                                                                              | R.L                        |               |                    |
|                                                                                                    | S31105 - FINCA MONTAÑA S.A.                                                                                               |                            |               |                    |
|                                                                                                    | S31105 - FINCA MONTAñA S.A.                                                                                               |                            |               |                    |
| Instituto Nacional de Vitivinicultura - Servicios                                                                                                    |                                                                                                    |                            |               | 22/08/2020         |

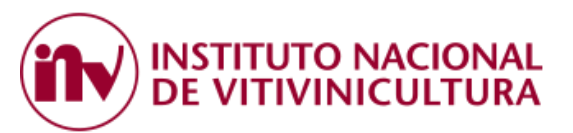

## 2.3 CANALES DE PAGO:

Medios de pagos presenciales:

2.3.1. Bolsa de Comercio de Mendoza

Canales de pagos electrónicos:

- 2.3.2. Interbanking.
- 2.3.3. Red Link o Plataforma Pagar.

## 2.3.1. BOLSA DE COMERCIO DE MENDOZA

Este canal de pago "PRESENCIAL" permite la cancelación de las obligaciones sin la necesidad de generar ningún tipo de impresiones o comprobantes.

El contribuyente deberá dirigirse personalmente a cualquier local habilitado por la BCM, solo con el número de CUIT del inscripto.

El pago lo podrá realizar en efectivo o mediante tarjeta de débito.

### 2.3.2. INTERBANKING

Este canal de pago electrónico permite la cancelación de las obligaciones mediante la generación de una transacción (VEP) y su envío en forma automática a la plataforma de Interbanking.

Antes de comenzar a operar, el contribuyente deberá:

- Estar suscripto a los servicios prestados por Interbanking.
- Asociarse al servicio para empresas "PAGO B2B"
- Adherirse a la siguiente "Comunidad de Pagos": INV BNA CCG.

### 2.3.3. RED LINK O PLATAFORMA PAGAR:

Los usuarios que opten por esta forma de pago podrán utilizar los siguientes canales electrónicos:

- a. <u>Home Banking</u>: Este canal de pago permite cancelar impuestos, servicios y otras obligaciones a través de las plataformas de las entidades bancarias adheridas a Red Link.
- b. <u>Link Celular</u>: Este canal de pago está diseñado para realizar pagos desde teléfonos inteligentes. Para utilizar este servicio deberá instalar en su dispositivo la aplicación *"Link Celular"*.
- c. <u>Cajero Automático</u>: Este canal de pago permite utilizar los cajeros de Red Link ubicados en cualquier lugar del país.
- d. <u>Plataforma PAGAR</u>: Esta plataforma permite realizar pagos de impuestos, servicios y otras obligaciones mediante la adhesión de una tarjeta de débito.

Sus usuarios, ya sean que utilicen tarjetas provistas por red LINK o BANELCO, podrán efectuar distintas operaciones desde un único portal.

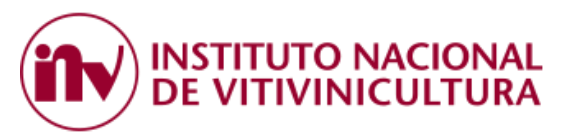

# 3 ALTA DEL SERVICIO EN LA PLATAFORMA DEL BANCO PAGADOR:

## 3.1. INTERBANKING:

Este canal de pago electrónico permite la cancelación de las obligaciones mediante la generación de una transacción (VEP) y su envío en forma automática a la plataforma de Interbanking. Antes de comenzar a operar con esta plataforma el contribuyente deberá tener presente la siguiente información:

- Estar suscripto a los servicios prestados por Interbanking, para obtener mayor información ingrese al siguiente link: <u>https://sib1.interbanking.com.ar/suscripcion/index.jsp</u>.
- Asociarse al servicio para empresas "PAGO B2B", éste es un servicio electrónico multi-banco para centralizar cobranzas y pagos. Para obtener mayor información ingrese al siguiente link: <u>https://www.interbanking.com.ar/</u>
- Adherirse a la siguiente "Comunidad de Pagos": INV BNA CCG.

## 3.1.1 Generación del VEP

Al momento de generar el VEP, se recomienda cambiar el CUIT de la persona física que ingresó al sistema del I.N.V. por el CUIT de la empresa que efectuará el pago.

## 3.1.2. Ingreso a Interbanking:

Luego de haber generado el VEP, haciendo clic sobre el botón INTERBANKING el sistema automáticamente lo re-direccionará a la siguiente página <u>https://www.interbanking.com.ar/</u>

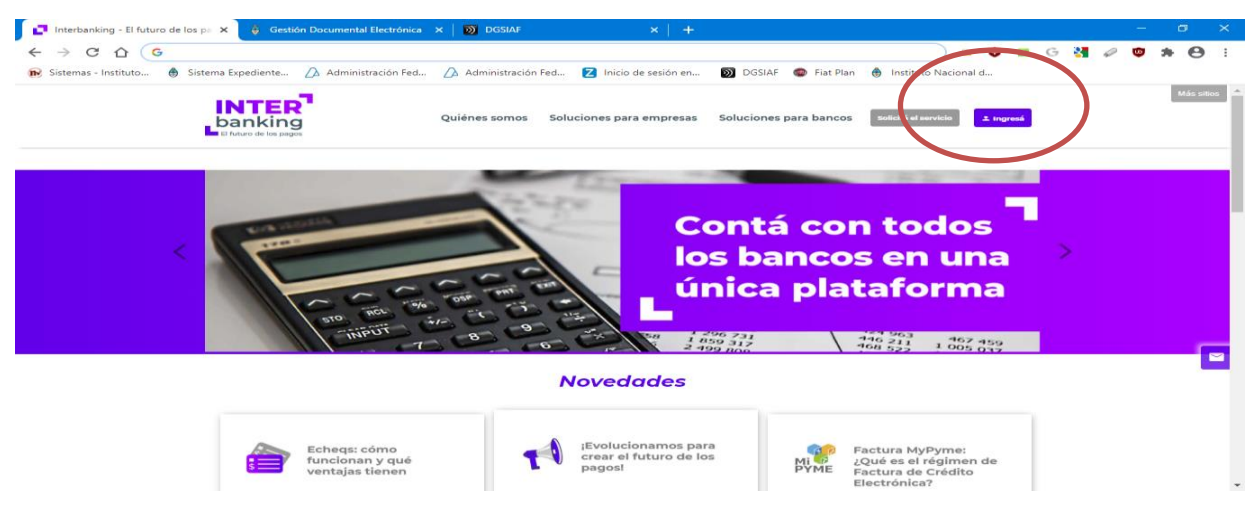

Para ingresar, el sistema le solicitará la siguiente información:

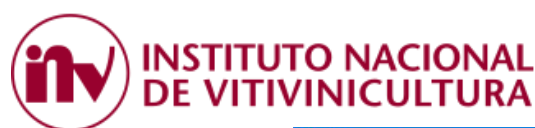

| 📦 INTERbanking - Mozilla Firefox                     |                        |                           |
|------------------------------------------------------|------------------------|---------------------------|
| 🛛 🔒 https://sib1.interbanking.com.ar/secureLogin.do? | om=home                | … ☆ ≡                     |
| banking                                              |                        |                           |
|                                                      |                        | Bienvenido a INTERbanking |
|                                                      |                        | El futuro de los pagos    |
|                                                      |                        |                           |
|                                                      | Nacionalidad Argentina | ×                         |
|                                                      | CUIL                   |                           |
|                                                      | Cancelar               | Aceptar                   |
|                                                      | Operador de Emergencia | Jac and                   |
| N .                                                  |                        |                           |
| N Ast                                                |                        |                           |
|                                                      |                        |                           |
|                                                      |                        |                           |

## 3.1.3. Visualización del VEP

Para visualizar el VEP, en primer lugar deberá adherir la COMUNIDAD DE PAGO "I.N.V.", ingresando a:

### ADMINISTRACION

-> BANCOS Y CUENTAS -> RELACION CON EMPRESAS -> RELACION CON LAS COMUNIDADES (pagos BTOB) -> MODIFICAR -> SELECCIONAR COMUNIDAD: INV – BNA CCG

### 3.1.4. Pago del VEP

El VEP generado estará disponible para el pago en la siguiente pestaña:

PAGOS

>> PRECONFECCION BTOB >> VEP PROPIOS >> CREAR >> AUTORIZACION >> PAGO

## 3.2. RED LINK:

Para dar de alta el servicio del INSTITUTO NACIONAL DE VITIVINICULTURA (I.N.V.) en los canales electrónicos habilitados, el usuario deberá seguir los siguientes pasos:

## 3.2.1 HOME BANKING:

Si desea utilizar este canal de pago, una vez generado el VEP el usuario deberá dirigirse directamente a la plataforma de su banco.

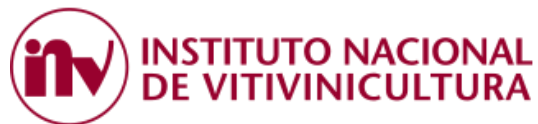

1. Para visualizar el VEP, deberá dar de alta el servicio del "I.N.V." por única vez como si fuera un impuesto. Luego, deberá dirigirse a la siguiente opción:

- PAGOS / o AGENDA DE PAGOS
- Nuevo Pago / o Alta de Servicios / o Adherir Nuevos Servicios o Impuestos
- Rubro: "COBRANZA PARA EMPRESAS Y COMERCIOS"
- Entes: "I.N.V. Corresponsabilidad Gremial"
- Código Link Pagos: deberá ingresar el número de CUIT con el cual se generó el VEP.

|   | Posición Consolidada    | Cons | ulta Agenda de    | e Pagos                                              | Saldos            | Q               |
|---|-------------------------|------|-------------------|------------------------------------------------------|-------------------|-----------------|
|   | Cuentas                 |      | j                 |                                                      |                   |                 |
|   | Tarjetas de Crédito     |      |                   | Adherir un impuesto o servicio                       |                   |                 |
|   | Compras                 |      | Empresa           | 1 Busque el Ente a adherir                           | Venc              | Cuota/Año       |
|   | Transferencias          |      | D G R - GOB DE ME | Por Ente:                                            | 30/09/21          | 121/04          |
|   | DEBIN- Débito Inmediato |      | CLARO             |                                                      | 15/09/21          | 212/37          |
|   | Break                   |      | AGUAS DE MENDOZ   | Por Rubro y Ente:                                    |                   |                 |
| ( | ragos                   |      | CLARO             | Cobranzas para Empresas y Comercios 🗸                | 06/09/21          | 212/26          |
|   | Agenda de Pagos         |      | FPAGOS            | I.N.V Corresponsabilidad Gremial                     |                   |                 |
|   | Pagar                   |      |                   | 2 Ingrese Código de Pagos                            |                   |                 |
|   | Servicios Adheridos     |      | VISA ARGEN I INA  |                                                      |                   |                 |
|   | Pagos Realizados        |      | VISA ARGENTINA    | Ente: I.N.V Corresponsabilidad Gremial               |                   |                 |
|   | AFIP                    |      | VISA ARGENTINA    | Código electrónico para Pagar CUIT generador del VEP |                   |                 |
|   | Inversiones             |      |                   | Ver Modelo de Factura                                |                   |                 |
|   | Documentos Digitales    |      |                   |                                                      |                   |                 |
|   | Chequeras/Boletas       | Ð    | Imprimir 🛃 De:    | Pertenece a:<br>dato no obligatorio                  | · los servicios s | seleccionados 🗼 |
|   | Préstamos               |      |                   |                                                      |                   |                 |
|   | Beneficios Nación       |      |                   | Aceptar Cancelar                                     |                   |                 |
|   | Servicio AFIP           |      |                   |                                                      | J                 |                 |

- 2. Luego, deberá autorizar el ente ingresando los valores de la "Tarjeta de Coordenadas / Token" asociada a su cuenta bancaria y seleccionar ACEPTAR.
- 3. Concluidos los pasos anteriores, en la opción "CONSULTA AGENDA DE PAGOS" podrá ver en pantalla el VEP recientemente generado, seleccionarlo y efectuar el pago.

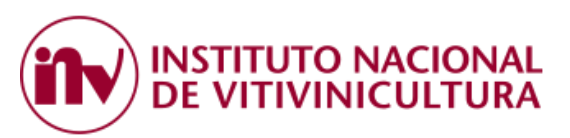

## 3.2.2. LINK CELULAR

Para utilizar este servicio deberá seguir las siguientes indicaciones:

- Instalar en su dispositivo la aplicación "Link Celular".
- Validar los datos de su cuenta bancaria, ingresando usuario y contraseña.
- Ingrese a la opción "Pagar".
- Seleccione "Nuevo Impuesto o Servicio"
- En rubro seleccione "Cobranza para Empresas y Comercios"
- En el campo "Código Link Pagos" ingrese el CUIT con el cual se generó el VEP.
- Seleccione el ente: "I.N.V. Corresponsabilidad Gremial"
- Confirme el alta del beneficiario.

### 3.2.3. PLATAFORMA PAGAR:

Luego de haber generado el VEP, haciendo clic sobre el botón RED LINK, el sistema automáticamente lo re-direccionará a la siguiente página <u>https://www.pagar.com.ar/</u>.

|   | <ul> <li>C. D. Service Schwart Sp. 5 ((Class Spil) (SL Ser. 5)) &amp; Spiloranov prime Schwartz</li> </ul>                                                                                                    | • • • • • • •                                      |
|---|----------------------------------------------------------------------------------------------------|----------------------------------------------------|
| - | Servicion del MV                                                                                                    | and a standard grade in                            |
|   | Transacción Núme<br>Aprobada                                                                                                    | ero 4327                                           |
|   | Código de Pago El<br>2014<br>Para terminar el proceso, puede pagar relate cualquiera de lor<br>Para terminar el proceso, puede pagar relate cualquiera de lor<br>Para terminar el proceso, puede pagar relate cualquiera de lor | ectronico<br>4<br>carales habilitate por Red Link. |
|   |                                                                                                    |                                                    |

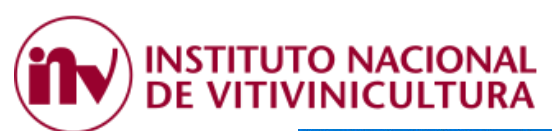

| Archivo Editar Ver Historial Marcado                                 | ores Herramien <u>t</u> as Ayuda                                                                                                    |                                   |             |             |       |             |                         |        |   |     |
|----------------------------------------------------------------------|----------------------------------------------------------------------------------------------------|-----------------------------------|-------------|-------------|-------|-------------|-------------------------|--------|---|-----|
| 😥 Sistemas - Instituto 🗙 🛛 Sistema d                                 | e Recaudación 🗙 🛛 Sistema de Recaudación                                                                                                    | × 172.16.1.206/sistemas/in 2      | × 🛛 🎯 Pagar | ×   👁       | Pagar | 🗙 🛛 😁 Pagar | 🗙 🧿 Paga                | r      | × | : + |
| $\leftrightarrow$ $\rightarrow$ C $\textcircled{a}$                  | 🛛 🔒 https://www.pagar.com.ar                                                                                                    |                                   |             |             |       | … ☆         | $\overline{\mathbf{A}}$ | III\ E |   | Ξ   |
| 😥 Sistemas - Instituto Na   Gestió                                   | n Documental E 🔘 Sistemas de Gestión - I.                                                                                                    | . Zimbra: Bandeja de en           | Banco Coma  | ifi - Resu  |       |             |                         |        |   |     |
| ()<br>()                                                             | agar                                                                                                    |                                   | ¿QUÉ ES?    | OPERACIONES | RED   | LINK ACCI   | ESO A EMPRESAS          |        |   | Â   |
| Centralizarnos<br>importar de qu<br>Registrate con<br>para tener tus | ataforma de<br>GOS.<br>La información y la agenda de tus<br>le Banco o entidad seas cliente.<br>tu mail para disfrutar de los ben<br>pagos y vención de los ben<br>à A PAGAR | pagos sin<br>eficios y<br>lurgar. |             |             |       | P           |                         |        | > |     |

1. En primera instancia, deberá registrarse en la plataforma de pago, mediante la carga de datos personales.

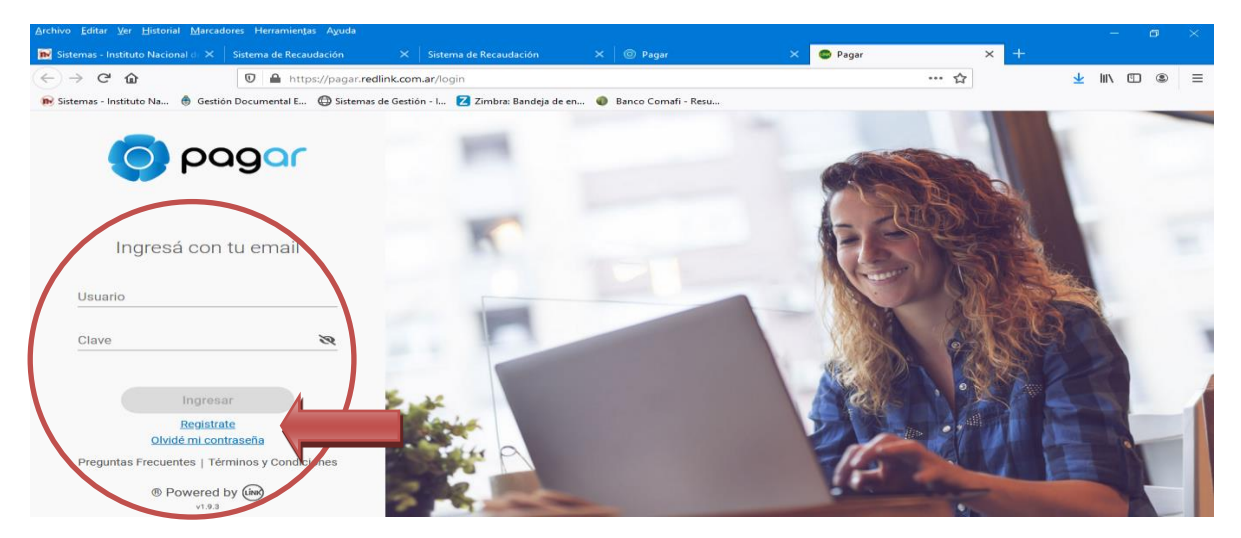

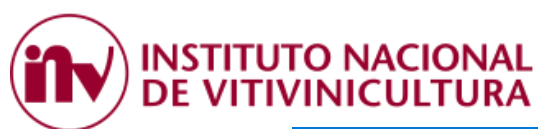

| <u>Archivo Editar Ver Historial Marcadores Herramientas Ayuda</u>                                                         |                 |     |                            |        |   |   |
|----------------------------------------------------------------------------------------------------|-----------------|-----|----------------------------|--------|---|---|
| 🖬 Sistemas - Instituto Nacional 🛛 🗙   Sistema de Recaudación 🛛 🗙   Sistema de Recaudación 🛛 🗙   💿 Pagar 🛛 🗙               | 🐵 Pagar         | × + |                            |        |   |   |
| ← → C <sup>*</sup> û 0 🔒 https://pagar.redlink.com.ar/enrolamiento                                                        |                 | ¢   | $\mathbf{\overline{\tau}}$ | 111\ 0 | • | ≡ |
| 😥 Sistemas - Instituto Na  🚯 Gestión Documental E 🕲 Sistemas de Gestión - I 🗾 Zimbra: Bandeja de en 🔹 Banco Comafi - Resu |                 |     |                            |        |   |   |
| o pagar                                                                                                    |                 |     |                            |        |   | ^ |
| Registra tu cuenta                                                                                                    |                 |     |                            |        |   |   |
| Completá tu CUIL/CUIT Completá tus datos                                                                                  | Envío mail      |     |                            |        |   |   |
| $\bigcirc$                                                                                                    |                 |     |                            |        |   |   |
| ¡Bienvenido!                                                                                                    |                 |     |                            |        |   |   |
| Sólo te falta confirmar tu cuenta.Te enviaremos un e-mail a la dirección<br>tendrás 8hs para activarla.                   | que ingresaste, |     |                            |        |   |   |
| Continuar                                                                                                    |                 |     |                            |        |   |   |

- 2. Concluida esta etapa, el sistema le solicitará validar sus datos enviando un mail a la dirección de correo electrónico declarada.
- 3. Luego, el sistema le solicitará asociar una tarjeta de débito LINK o BANELCO.

| Archivo Edital yel Historial Marcadoli   | es menamienças Aguda                                                                 |                 | - 0 ×        |
|------------------------------------------|--------------------------------------------------------------------------------------|-----------------|--------------|
| 🝺 Sistemas - Instituto Nacional de 🗙 🛛 S | Sistema de Recaudación 🛛 🗙 🛛 Sistema de Recaudación 🛛 🗙 🖉 🎯 Pagar                    | × 🚭 Pagar 🛛 🗙 🕂 |              |
| ← → ♂ ☆                                  | 🛛 🖴 🗝 https://pagar.redlink.com.ar/main/agregar-medio-pago                           | … ☆             | ⊻ III\ 🗉 🛎 ≡ |
| 🝺 Sistemas - Instituto Na   Gestión I    | Documental E 🜐 Sistemas de Gestión - I Z Zimbra: Bandeja de en 🌒 Banco Comafi - Resu |                 |              |
| ណ៍                                       | Agregar medio de pago                                                                |                 | ^            |
|                                          | DÉBITO                                                                               |                 |              |
|                                          |                                                                                      |                 |              |
|                                          |                                                                                      | J               |              |
|                                          | Número de tarjeta                                                                    | 3               |              |
|                                          | Vencimiento Cód. seguridad Medio de pag                                              | go favorito     |              |

4. Posteriormente, deberá asociar el nuevo servicio a pagar:

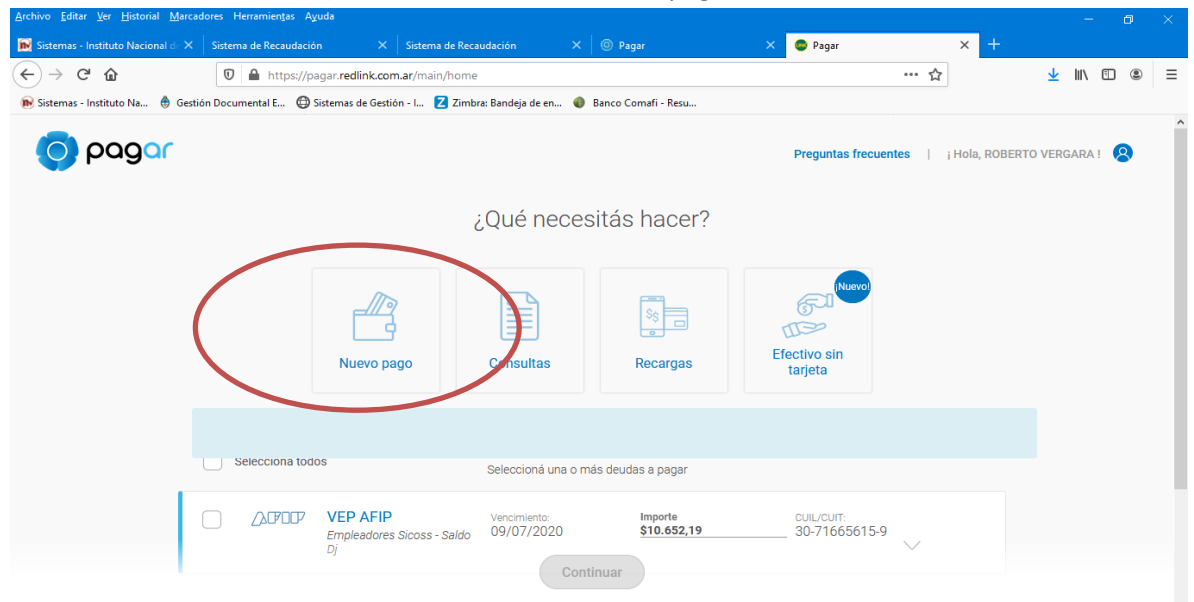

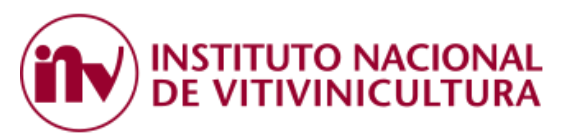

Rubro: "COBRANZA PARA EMPRESAS Y COMERCIOS" Servicio / Empresa: "I.N.V. – Corresponsabilidad Gremial" Código electrónico para pagar: deberá ingresar el CUIT con el cual se generó el VEP.

| Pagar                  | 🗙 💿 Pagar                         | × 🕥 DGSIAF                                          |                |           |                        |       |                     |      |     | × |
|------------------------|-----------------------------------|-----------------------------------------------------|----------------|-----------|------------------------|-------|---------------------|------|-----|---|
| ← → C ☆ ●              | pagar.redlink.com.ar/main/nuevo-p | ago                                                 |                |           | ۰ پ                    | հ 🔺 🕫 | 🛛 G 🎖               | Ø 👳  | * 0 | ÷ |
| 😥 Sistemas - Instituto | G Google 🅀 Sistema Expediente     | 🛆 Administración Fed 🛛 Inicio de sesión e           | 🕥 DGSIAF       | Fiat Plan | 🌲 Instituto Nacional d | Pagar | 🊯 Trámites a Distar | icia |     |   |
| ណ៍                     |                                   | Ľ                                                   |                |           |                        |       |                     |      |     | • |
|                        |                                   | ¿Qué neces                                          | itás pag       | ar?       |                        |       |                     |      |     |   |
| - MB                   |                                   | 0.4                                                 | 1 0            |           |                        |       |                     |      |     |   |
| <u>_</u> 9             |                                   | Servicios                                           | AFIP           |           |                        |       |                     |      |     |   |
|                        |                                   | Rubro<br>Cobranzas para Empresas y                  | Comercios      |           |                        |       |                     |      |     | l |
|                        |                                   | Servicio/Empresa<br>I.N.V Corresponsabilidad G<br>- | remial         | `(        |                        |       |                     |      |     | I |
|                        |                                   | Código electrónico para Pagar                       |                | N         | /                      | _     |                     |      |     |   |
| E<br>E                 |                                   | 1234567869<br>Obtené este dato de tu factura        |                |           |                        |       |                     |      |     | I |
|                        |                                   | <ul> <li>Este servicio se</li> </ul>                | a a sumar a tu | agenda    |                        |       |                     |      |     |   |
|                        |                                   |                                                     |                |           |                        |       |                     |      |     |   |
|                        |                                   | Cancelar                                            | Con            | tinuar    |                        |       |                     |      |     |   |

Para concluir con el alta del servicio, por única vez, deberá presionar CONTINUAR.
 El sistema le enviará un sms y/o mail con un número de validación.
 Luego, el VEP estará a la vista para el pago.

## 4 COMPROBANTES DE PAGO

### 4.1. RECIBOS:

Para obtener el recibo oficial emitido por el Organismo, con el detalle de cada una de las cuotas pagadas, monto y forma de pago, luego de haber ingresado a "SERVICIOS INV" con CUIT y CLAVE FISCAL, deberá seleccionar la opción CONVENIO CORRESPONSABILIDAD GREMIAL >> VER PAGOS.

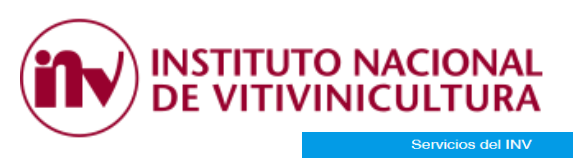

# Servicios del INV

Información Personal Podra Ingresar su nombre y su email, para que le enviemos (si lo desea) los numeros de Transaccion.

Actualizar Datos »

Transacciones Puede Consultar todas las transacciones generadas para el inscripto seleccionado.

Consultar Transacciones »

PAGO CONVENIO CORRESP. GREMIAL

Consulta de deuda y pagos de Convenio de Corresponsabilidad Gremial. PAGO CONVENIO CORRESP. GREMIAL » Consulta de Deuda Podra Consultar e Imprimir la Deuda que usted tenga. Consultar Deuda » Pago de Aranceles

Puede cancelar la deuda que usted tenga con el Instituto Nacional de Vitivinicultura. Una Vez que comience el proceso de pago, el sistema marcará las solicitudes para que no sean canceladas por otro canal de pago PAGO ARANCELES »

Recibos Puede Consultar todos los recibos generados para el inscripto seleccionado o para todos los inscriptos asociados. Consultar Recibos »

Convenio Gremial Consulta de Inscriptos incluidos en Convenio de Corresponsabilidad Gremial. Ver detalle de inscriptos »

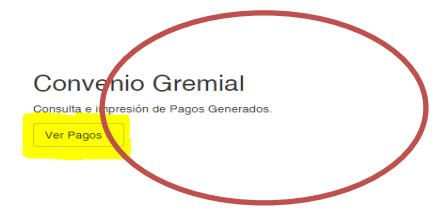

## 4.2. CONSULTA ESTADO DE DEUDA

Para obtener el comprobante del ESTADO DE DEUDA anual, deberá ingresar a "SERVICIOS INV" con CUIT y CLAVE FISCAL, seleccionar la opción CONVENIO CORRESPONSABILIDAD GREMIAL >> VER DETALLE DE INSCRIPTOS.

| Servicios del INV                                                                                                    | Datos Exportaciones - Opera como:                                                                                                    | A99991 🖾 Contácionos (ROBERTO VERGARA) Salir                                                                                                    |
|----------------------------------------------------------------------------------------------------|----------------------------------------------------------------------------------------------------|----------------------------------------------------------------------------------------------------|
| S                                                                                                    | ervicios del IN                                                                                                    | ١V                                                                                                    |
| Información Personal<br>Podra Ingresar su nombre y su email, para que le<br>enviens sis lo desea Jo a numeros de Transaccion.<br>Actualizar Datos » | Consulta de Deuda<br>Podra Consultar e Imprimir la Deuda que usted tenga.<br>Consultar Deuda »                                                            | Pago de Aranceles<br>Puede cancelar la deuda que usted tenga con el Instituto<br>Nacional de Vidivinicultur. Juan Vez que comience el<br>proceso de pago, el sistema marcará las solicitudes para<br>que no sean canciedadas por con canal de pago<br>PAGO ARANOELES » |
| Transacciones<br>Puede Consultar todas las transacciones generadas para<br>el inscripto seleccionado.<br>Consultar Transacciones =                  | Recibos<br>Puede Consultar todos los recibos generados para el<br>Inscripto seleccionado o para todos los inscriptos<br>asocitados<br>Consultar Recibos = |                                                                                                    |
| PAGO CONVENIO<br>CORRESP. GREMIAL<br>Consulta de deuda y pagos de Convenio de<br>Corresponsabilidad Gremial.<br>PAGO CONVENIO CORRESP. GREMIAL *    | Convenio Gremial<br>Consulta de inscriptos incluidos en Convenio de<br>Corresponsabilidad Gremial.<br>Ver detaile de inscriptos =                         | Convenio Gremial<br>Consulta e impresión de Pagos Generados.<br>Ver Pagos »                                                                                                    |

Posteriormente, deberá selección el año del comprobante y presionar el botón BUSCAR. Luego deberá dirigirse a la opción ACCIONES.

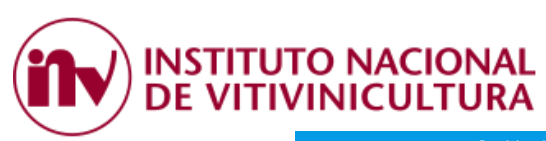

|          | 2020-202    | o »         |                                                      |                                                       |                                             |               |            |                   |
|----------|-------------|-------------|------------------------------------------------------|-------------------------------------------------------|---------------------------------------------|---------------|------------|-------------------|
| 2019     | 2020 20     | 21 2022     |                                                      |                                                       | ivenios                                     |               |            |                   |
| 2023     | 3 2024 20   | 25 2026     | Seleccione el Periodo y<br>ados al cuit con el que e | el sistema le mostrará la<br>sta logeado Debe hacer o | deuda asociada al i<br>click en asociados a | nismo<br>cuit |            |                   |
| 2027     | 2028 20     | 29 2030     |                                                      | Bus                                                   | car Volver                                  | ¢             |            | Asociados al Cuit |
| <b>R</b> | esultado Co | nsulta Inso | criptos en Convenio Gi                               | remial                                                |                                             |               |            | C .* Todo         |
| #        | Cuit        | Nro Insc    | ripto                                                | Razon Social                                          | Kilos                                       | Periodo       | Fecha Baja | Acciones          |
| ·        |             |             |                                                      |                                                       |                                             |               |            |                   |

En la parte superior de la pantalla encontrará la opción para descargar el comprobante.

| Inicio / Convenios / A99991                                                                                                    | hicio / Convenios / A99991                                                                                                    |                                              | Datos Exportaciones 👻 | Opera como: A99991 | Contáctenos      | (ROBERTO VERGARA) Sa |
|----------------------------------------------------------------------------------------------------|----------------------------------------------------------------------------------------------------|----------------------------------------------|-----------------------|--------------------|------------------|----------------------|
| Votver       DETALLE CONVENIO A999991         Votver       Descargar estado de Deuda                                                                                                    | Over Descangar estado de Deuda      Overvenio       Provincia    Periodo   Genera Obligación   Klios   MENDOZA   2020   8   Nro Insoripto   Cuit   Razon Social   A99991   2717513382   USUARIO DE PRUEBA VINEDO     USUARIO PARA PRUEBA NO ES REAL. SOLO PARA PRUEBA                                                                     | zio / Convenios / A99991                     |                       |                    |                  |                      |
| DETALLE CONVENIO A999991         Voter 2 Descargar estado de Deuda                                                                                                    | OVER DESCARGAR ESTADO DE DEUDA<br>DETALLE CONVENIO A99991<br>Provincia Periodo Genera Obligación Kilos<br>Provincia 2020 8<br>Nro Inscripto Cuit Razon Social<br>A99991 27175135362 USUARIO DE PRUEBA VINEDO<br>Diservaciones                                                                                                    |                                              |                       |                    |                  |                      |
| Votver       ▲ Descargar estado de Deuda         Image: Convenio       Image: Convenio         Provincia       Periodo       Genera Obligación       Kilos         MENDOZA       2020       8       Image: Convenio       Razon Social         Nro Inscripto       Cuit       Razon Social       Image: Convenio         Observaciones       Image: Convenio       Image: Convenio         USUARIO PARA PRUEBA NO ES REAL: SOLO PARA PRUEBA       Image: Convenio | over 2 Descargar estado de Deuda           Provincia       Periodo       Genera Obligación       Kilos         MENDOZA       2020       8         Nro Insoripto       Cuit       Razon Social         A99991       27175135362       USUARIO DE PRUEBA VINEDO         Observaciones       USUARIO PARA PRUEBA NO ES REAL SOLO PARA PRUEBA |                                              | DETALLE CONVENIO      | A99991             |                  |                      |
| Volver       ▲ Descargar estado de Deuda                                                                                                    | Provincia     Periodo     Genera Obligación     Kilos       MENDOZA     2020     8       Nro Inscripto     Cuit     Razon Social       A99991     27175135362     USUARIO DE PRUEBA VINEDO       Observaciones     USUARIO PARA PRUEBA NO ES REAL. SOLO PARA PRUEBA     ////////////////////////////////////                              |                                              |                       |                    |                  |                      |
| Convenio      Provincia     Periodo     Genera Obligación     Kilos      MENDOZA     2020                                                                                                    | Provincia       Periodo       Genera Obligación       Kilos         MENDOZA       2020       8       8         Nro Insoripto       Cuit       Razon Social         A99991       27/175135362       USUARIO DE PRUEBA VINEDO         Observaciones         USUARIO PARA PRUEBA NO ES REAL. SOLO PARA PRUEBA                                | ver 🛛 보 Descargar estado de Deuda            |                       |                    |                  |                      |
| Provincia     Periodo     Genera Obligación     Kilos       MENDOZA     2020     8       Nro Inscripto     Cuit     Razon Social       A99991     27175135382     USUARIO DE PRUEBA VINEDO       Observaciones       USUARIO PARA PRUEBA NO ES REAL, SOLO PARA PRUEBA                                                                                                    | Provincia     Periodo     Genera Obligación     Kilos       MENDOZA     2020     8       Nro Inscripto     Cuit     Razon Social       A99991     27175135362     USUARIO DE PRUEBA VINEDO       Observaciones       USUARIO PARA PRUEBA NO ES REAL. SOLO PARA PRUEBA                                                                     |                                              |                       |                    |                  |                      |
| Provincia     Periodo     Genera Obligación     Kilos       MENDOZA     2020     8       Nro Insoripto     Cuit     Razon Social       A99991     27175135362     USUARIO DE PRUEBA VINEDO       Observaciones       USUARIO PARA PRUEBA NO ES REAL. SOLO PARA PRUEBA                                                                                                    | Provincia     Periodo     Genera Obligación     Kilos       MENDOZA     2020     8       Nro Inscripto     Cuit     Razon Social       A99991     27175135362     USUARIO DE PRUEBA VINEDO       Observaciones       USUARIO PARA PRUEBA NO ES REAL SOLO PARA PRUEBA                                                                      |                                              | . 🖉 Convenio          |                    |                  |                      |
| MENDOZA     2020     8       Nro Insoripto     Cuit     Razon Social       A99991     27175135362     USUARIO DE PRUEBA VINEDO       Observaciones     USUARIO PARA PRUEBA NO ES REAL. SOLO PARA PRUEBA                                                                                                    | MENDOZA     2020     8       Nro Inscripto     Cuit     Razon Social       A99991     27175135362     USUARIO DE PRUEBA VINEDO       Observaciones       USUARIO PARA PRUEBA NO ES REAL SOLO PARA PRUEBA                                                                                                    | Provincia                                    | Periodo               | Genera Obligación  |                  | Kilos                |
| Nro Inscripto     Cuit     Razon Social       A99991     27175135362     USUARIO DE PRUEBA VINEDO       Observaciones       USUARIO PARA PRUEBA NO ES REAL. SOLO PARA PRUEBA                                                                                                    | Nro Inscripto     Cuit     Razon Social       A99991     27175135362     USUARIO DE PRUEBA VINEDO       Observaciones       USUARIO PARA PRUEBA NO ES REAL SOLO PARA PRUEBA                                                                                                    | MENDOZA 2                                    | 020                   |                    | 8                |                      |
| A99991 27175135362 USUARIO DE PRUEBA VINEDO Observaciones USUARIO PARA PRUEBA NO ES REAL. SOLO PARA PRUEBA                                                                                                    | A99991 27175135362 USUARIO DE PRUEBA VINEDO Observaciones USUARIO PARA PRUEBA NO ES REAL. SOLO PARA PRUEBA                                                                                                    | Nro Inscripto                                | Cuit                  |                    | Razon            | Social               |
| Observaciones USUARIO PARA PRUEBA NO ES REAL. SOLO PARA PRUEBA                                                                                                    | Observaciones USUARIO PARA PRUEBA NO ES REAL. SOLO PARA PRUEBA                                                                                                    |                                              | 27175135362           | USU                | ARIO DE PRUEBA V | INEDO                |
| USUARIO PARA PRUEBA NO ES REAL. SOLO PARA PRUEBA                                                                                                    | USUARIO PARA PRUEBA NO ES REAL. SOLO PARA PRUEBA                                                                                                    | A99991                                       |                       |                    |                  |                      |
|                                                                                                    |                                                                                                    | A99991                                       | Observaciones         |                    |                  |                      |
|                                                                                                    |                                                                                                    | A99991<br>USUARIO PARA PRUEBA NO ES REAL. SO | Observaciones         |                    |                  |                      |
|                                                                                                    |                                                                                                    | A99991<br>USUARIO PARA PRUEBA NO ES REAL. SO | Observaciones         |                    |                  | li.                  |

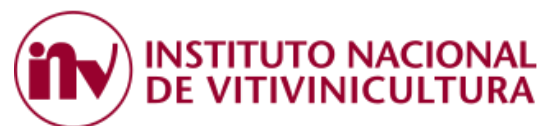

## 5 PREGUNTAS FRECUENTES

## 5.1. PAGO PRESENCIAL

## ¿Dónde puedo pagar en forma presencial?

En cada una de las sedes habilitadas por la BOLSA DE COMERCIO DE MENDOZA.

- Sede Central: Patricias Mendocinas y Sarmiento.
- Guaymallén:
  - Villa Nueva Bandera de los Andes 4299.
  - Centro Comercial La Barraca, Planta Baja Local 17 Ala Norte.
- Maipú
- Lujan de Cuyo.
- San Martin.
- Rivadavia.
- San Rafael.
- General Alvear.

## ¿Puedo pagar en forma PRESENCIAL sin previamente adherirme al servicio de AFIP?

Si, es posible efectuar el pago de forma presencial en cualquiera de las sedes habilitadas por la BOLSA DE COMERCIO DE MENDOZA.

Deberá tener en cuenta que solo ingresando a "SERVICIOS INV" mediante la autenticación de CUIT y Clave fiscal de nivel 3, podrá acceder a la información del viñedo, consulta de deuda y bajar los comprobantes de pagos oficiales emitidos por el organismo (ver Punto 4. Comprobantes).

## ¿Cuáles son las formas de pagos admitidas?

- Efectivo
- Tarjeta de Débito.

¿<u>Necesito imprimir algún volante de pago para cancelar la deuda en la Bolsa de Comercio de Mendoza</u>? No, no es necesario realizar ninguna impresión.

Solo debe presentarse en la ventanilla de entidad recaudadora con el Número de CUIT del contribuyente.

Luego, el recibo oficial emitido por el Organismo podrá descargarlo ingresando a SERVICIOS INV (ver Punto 4. Comprobantes).

## ¿Cuál es el costo de utilizar el servicio de la Bolsa de Comercio?

- Pagos en efectivo: el costo por transacción será del UNO POR CIENTO (1%), con un importe mínimo de PESOS VENTIUNO (\$ 21,00) y un máximo de PESOS MIL (\$ 1.000), más IVA.
- Tarjeta de Débito: el costo por transacción será del UNO CON CINCUENTA POR CIENTO (1,50%), manteniéndose el máximo y mínimo mencionado anteriormente.

## 5.2. PAGO ELECTRÓNICO:

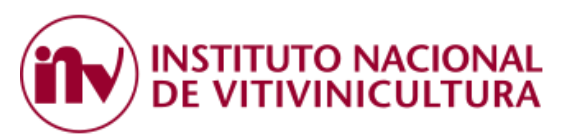

¿Qué condiciones deben cumplir los inscriptos para realizar pagos por los canales electrónicos?

En todos los casos, contar con CUIT y Clave Fiscal de Nivel 3.

- a) Interbanking, estar adheridos al servicio prestado por esta empresa.
- b) Red Link, trabajar con un banco asociado a esta red.
- c) Plataforma Pagar: Disponer de una tarjeta de débito LINK O BANELCO.

## ¿Puedo realizar un pago electrónico sin previamente adherirme al servicio de AFIP?

No, para efectuar pagos electrónicos el sistema prevé el ingreso mediante la autenticación de CUIT y Clave fiscal de nivel 3.

## ¿Puedo ver la deuda de todos los viñedos asociados a mi CUIT?

Sí, el sistema permite consultar la deuda por viñedo o por CUIT. En este último caso, deberá tildar la opción asociados a CUIT.

### ¿Puedo ver la deuda de los viñedos que ingresaron uva a mi establecimiento?

Sí, el sistema permite consultar la deuda de todos los viñedos que ingresaron uva a la bodega. También permite ver la deuda de sus propios viñedos al seleccionar los asociados a su CUIT.

## ¿Puedo pagar la deuda de distintos viñedos en una sola operación?

Si, siempre y cuando los viñedos estén asociados al mismo CUIT o hayan ingresado uva al establecimiento que consulta la deuda.

## ¿Pueden las bodegas efectuar pagos a cuenta de terceros?

Si, las bodegas verán asociados para el pago solamente aquellos inscriptos que ingresaron uva a su establecimiento.

### ¿Con que CUIT debo generar el VEP?

- Interbanking: En esta plataforma se recomienda generar el VEP con el CUIT de la empresa.
- Red link: En principio, los usuarios de bancos asociados a Red link, deben generar el VEP con el CUIT de la persona que efectuará el pago.
- Plataforma Pagar: Es indistinto, la plataforma permite realizar pagos de VEP generados con CUIT de terceros.

### ¿Puedo generar un VEP y enviarlo a otra persona para que lo pague?

Si, el sistema permite iniciar el proceso de generación del VEP con el CUIT de la persona registrada ante AFIP y antes de concluir la generación, admite cambiarlo por el CUIT del contribuyente que efectuará el pago.

### ¿Cuál es el costo de utilizar este servicio?

 Interbanking: el costo por operación es del UNO POR CIENTO (1%) del monto de la transacción realizada, con un importe mínimo de PESOS OCHO (\$ 8,00) y hasta un máximo de PESOS CIENTO VEINTE (\$ 120,00).

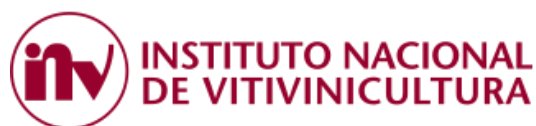

- **Red Link**: el costo por operación es del UNO POR CIENTO (1%) del monto de la transferencia realizada más IVA , con un importe mínimo de PESOS OCHO CON 47/100 (\$ 8,47) y hasta un máximo de PESOS TREINTA Y SEIS CON 30/100 (\$ 36,30).

- **Plataforma Pagar**: Teniendo en cuenta que la plataforma pagar pertenece a Red Link, los gastos por operación son los mismos.

## ¿Qué bancos están adheridos a este sistema?

- **Interbanking:** ingresando al siguiente link: <u>https://www.interbanking.com.ar/</u>, desde Entidades Participantes podrá acceder al listado de bancos adheridos a esta plataforma.
- **Red Link:** Desde el link: <u>https://www.redlink.com.ar/index.html</u> opción "Homebanking" podrá acceder al listado de bancos adheridos a esta red.

## ¿Cómo es la operatoria ante Interbanking?

Para obtener mayor información respecto a la suscripción al servicio de Interbanking, ingrese al siguiente link: <u>https://sib1.interbanking.com.ar/suscripcion/index.jsp</u>. (Ver instructivo Punto 3.1.)

### ¿Cómo doy de alta la Comunidad de Pagos del INV en la plataforma de Interbanking?

Deberá ingresar a ADMINISTRACION >> ABM CONFIGURACION DATOS >> DATOS DE LA EMPRESA >> RELACIONES CON LA COMUNIDAD PARA PAGOS BTOB >> MODIFICAR >> SELECCIONAR COMUNIDAD: INV – BNA CCG.

## ¿Dónde busco el VEP en la Plataforma de Interbanking?

Una vez generado el VEP, éste estará disponible para el pago en la pestaña TRANSFERENCIAS >> PRECONFECCIÓN BTOB >> PAGOS PENDIENTES.

### ¿Si soy usuario de un Banco adherido a Red link puedo pagar desde el Homebanking?

Si, esta operatoria es posible.

Hay que tener en cuenta que una vez generado el VEP el usuario deberá dirigirse directamente a la plataforma de su banco y dar de alta el "servicio del I.N.V." como si fuera un impuesto. Luego, cada vez que genere un VEP, éste impactará automáticamente y estará disponible para el pago.

¿Qué es la plataforma PAGAR?

Es una plataforma que permite realizar pagos de impuestos, servicios y otras obligaciones.

### ¿Cómo puedo realizar el pago desde la plataforma PAGAR?

Ingresando a la siguiente página <u>www.pagar.com.ar</u>.

Generando una cuenta y adhiriendo como medio de pago una tarjeta de débito, ya sea LINK o BANELCO.

¿Qué periodo de vencimiento tiene el volante electrónico de pago?

El periodo de validez del VEP es diario, caduca a las 23.59 horas del día de su generación. Vencido el plazo el contribuyente deberá generarlo nuevamente. INSTITUTO NACIONAL DE VITIVINICULTURA

¿En qué horario y días puedo efectuar el pago?

- Interbanking: El pago electrónico puede realizarse solo en días hábiles o de lunes a viernes de 8:00 a 18:00 horas.
- **Red Link:** El pago podrá efectuarse de lunes a viernes de 8:00 a 24:00 horas.

## ¿El impacto del VEP es inmediato?

- **Interbanking:** No, el sistema necesita nutrirse de la información provista por Interbanking, la cual puede demorar hasta UNA (1) hora.
- **Red Link:** Si, el impacto es inmediato. Puede demorar algunos minutos.
- Plataforma Pagar: Si, el impacto es inmediato. Puede demorar algunos minutos.

## ¿Cuándo puedo ver los comprobantes de pago?

Los comprobantes estarán disponibles una vez que la entidad confirme el pago, esto depende del canal de pago utilizado.

## ¿Dónde encuentro el detalle del monto abonado en el VEP?

El detalle del importe pagado puede visualizarse ingresando a la consulta SERVICIOS INV >> CONVENIO CORRESPONSABILIDAD GREMIAL >> VER PAGOS.

## ¿Cómo obtengo el comprobante de ESTADO DE DEUDA?

Puede consultar el ESTADO DE DEUDA ingresado a SERVICIOS INV >> CONVENIO CORRESPONSABILIDAD GREMIAL >> VER DETALLE DE INSCRIPTOS (ver Punto 4.2).

# 6 CONTACTOS:

## HORARIO DE CONSULTAS: DE LUNES A VIERNES DE 8:00 A 15:00

Por consultas relacionadas con el presente instructivo por favor contáctese con las siguientes personas:

- <u>Consultas sobre, inconvenientes o diferencias en las deudas generadas del CCG.</u> TELEFONO: 5216653/5216862/5216741/5216802 e-mail: ccgv@inv.gov.ar
- 2. <u>Consultas sobre, inconvenientes o errores al momento del pago, contáctese con:</u> JOSE BELTRANO: 5216631
- 3. <u>Consultas sobre soporte informático, contáctese con:</u>

SOPORTE INFORMÁTICO: admincuentas@inv.gov.ar, dejando su número de teléfono para que el personal lo contacte.

## CONMUTADOR INV: 261 5216600 - 08005555468